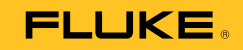

# 729/729 FC Automatic Pressure Calibrator

Bedienungshandbuch

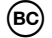

September 2017 (German) © 2017 Fluke Corporation. All rights reserved. Specifications are subject to change without notice. All product names are trademarks of their respective companies.

#### BEFRISTETE GARANTIEBESTIMMUNGEN UND HAFTUNGSBESCHRÄNKUNG

Fluke gewährleistet, dass dieses Produkt für die Dauer von drei Jahren ab dem Kaufdatum frei von Material- und Fertigungsdefekten bleibt. Diese Garantie gilt nicht für Sicherungen, Einwegbatterien oder Schäden durch Unfälle, Vernachlässigung, Missbrauch, Modifikation, Verunreinigung oder abnormale Betriebsbedingungen oder unsachgemäße Handhabung. Die Verkaufsstellen sind nicht dazu berechtigt, diese Gewährleistung im Namen von Fluke zu erweitern. Um die Garantieleistung in Anspruch zu nehmen, wenden Sie sich an das nächstgelegene Fluke-Dienstleistungszentrum, um Informationen zur Rücksendeautorisierung zu erhalten, und senden Sie das Produkt anschließend mit einer Beschreibung des Problems an dieses Dienstleistungszentrum.

DIESE GEWÄHRLEISTUNG STELLT DEN EINZIGEN UND ALLEINIGEN RECHTSANSPRUCH AUF SCHADENERSATZ DAR. ES WERDEN KEINE WEITEREN AUSDRÜCKLICHEN ODER IMPLIZIERTEN RECHTSANSPRÜCHE, Z. B. EIGNUNG FÜR EINEN BESTIMMTEN ZWECK, ERTEILT. FLUKE ÜBERNIMMT KEINE HAFTUNG FÜR SPEZIELLE, INDIREKTE, NEBEN-ODER FOLGESCHÄDEN ODER VERLUSTE, DIE AUF BELIEBIGER URSACHE ODER RECHTSTHEORIE BERUHEN. Weil einige Staaten oder Länder den Ausschluss oder die Einschränkung einer implizierten Gewährleistung sowie von Begleit- oder Folgeschäden nicht zulassen, ist diese Gewährleistungsbeschränkung möglicherweise für Sie nicht gültig.

> Fluke Corporation P.O. Box 9090 Everett, WA 98206-9090 USA

Fluke Europe B.V. P.O. Box 1186 5602 BD Eindhoven Niederlande

11/99

# Inhaltsverzeichnis

# Titel

## Seite

| Einführung                                       | 1      |
|--------------------------------------------------|--------|
| Sieberheit                                       | 2      |
| Marnungan und Sieberheitsbinurgies               | ა<br>ი |
|                                                  | 3      |
| Symbole                                          | 6      |
| Standardausrüstung                               | 8      |
| Tasten                                           | 10     |
| Die Anzeige                                      | 13     |
| Anzeige der dritten Funktionen                   | 17     |
| RTD-Anschluss                                    | 18     |
| Druckmodul-Anschluss                             | 18     |
| Anschluss eines Fluke Connect Geräts             | 19     |
| Anschlüsse                                       | 20     |
| Herunterladen der Fluke Connect <sup>®</sup> App | 22     |
| Aktivieren der Fluke Connect <sup>®</sup> App    | 23     |

| Setup-Menü                            | 24 |  |  |  |
|---------------------------------------|----|--|--|--|
| Verwalten von FC-Geräten (nur 729 FC) |    |  |  |  |
| Locator (Suchgerät)                   |    |  |  |  |
| 729 Information                       | 25 |  |  |  |
| 729 Setup                             | 26 |  |  |  |
| Benutzer verwalten                    | 27 |  |  |  |
| Testergebnisse verwalten              | 28 |  |  |  |
| Screenshots verwalten                 | 28 |  |  |  |
| Eigene Aufgaben verwalten             | 29 |  |  |  |
| Menü "Wartung"                        | 29 |  |  |  |
| Wasser ablassen (Kondensation)        | 29 |  |  |  |
| Tastenfeld-Test                       | 31 |  |  |  |
| Ablassen                              | 31 |  |  |  |
| Menü "Aufgaben"                       | 31 |  |  |  |
| Drucktransmitter (P/I)                | 32 |  |  |  |
| Druckschalter (SW)                    | 34 |  |  |  |
| Strom/Druck-Test (I/P)                | 36 |  |  |  |
| Leckprüfung                           | 39 |  |  |  |
| Drucktransmitter (P/V)                | 40 |  |  |  |
| Drucktransmitter (P/P)                | 40 |  |  |  |
| HART-Funktionalität                   | 42 |  |  |  |
| Schleifenstromversorgung +24 V EIN    | 43 |  |  |  |
| HART 250 $\Omega$ aktivieren          |    |  |  |  |
| HART-Menü                             | 45 |  |  |  |
| HART-Daten                            | 45 |  |  |  |
| HART-Service                          | 46 |  |  |  |
| PV-Nullpunktabgleich                  |    |  |  |  |
| mA-Ausgang abgleichen                 | 46 |  |  |  |
| Auf angewandte Werte abgleichen       | 46 |  |  |  |

| Festen mA-Ausgang festlegen                                  | 47 |
|--------------------------------------------------------------|----|
| Transmitter neu anordnen                                     | 47 |
| Gerätediagnose                                               | 47 |
| Kalibrieren (Ad-hoc)                                         | 47 |
| Einstellen                                                   | 48 |
| PV-Nullpunktabgleich                                         | 48 |
| mA-Ausgang abgleichen                                        | 48 |
| Auf angewandte Werte abgleichen                              | 49 |
| Wert nach Kalibrierung                                       | 49 |
| Aufgabe nach Tag finden                                      | 49 |
| Busabfrage                                                   | 49 |
| Messmodus                                                    | 49 |
| Strommessung                                                 | 50 |
| Spannungsmessung                                             | 50 |
| Druckmessung                                                 | 51 |
| Automatische Schrittfunktion und automatische Rampenfunktion |    |
| für den Ausgangswert                                         | 54 |
| Automatische Schrittfunktion                                 | 54 |
| Automatische Rampenfunktion für den Ausgang                  | 55 |
| Temperaturmessung                                            | 56 |
| mA-Stromausgabe                                              | 57 |
| 4 bis 20 mA Simulation                                       | 57 |
| Protokoll                                                    | 58 |
| Kommunikation mit einem PC                                   | 59 |
| Der Akku                                                     | 61 |
| Aufladen des Akkus                                           | 61 |
| Akkulaufzeit                                                 | 61 |
| Wartung                                                      | 62 |
| Reinigen des Produkts                                        | 62 |

| Reinigen des Pumpenventils<br>Bei Problemen             | 62<br>64<br>65 |
|---------------------------------------------------------|----------------|
| Aktualisioron der Eirmware des Produkts                 | 66             |
| Deten der letzten Kelibrierung                          | 66             |
| Kalibriarung oder Deperetur im Son instantrum           | 66             |
|                                                         | 00             |
| Feniermeldungen                                         | 67             |
| HART-Befehle                                            | 73             |
| Dokumentation der Funktionalität                        | 74             |
| Riemen                                                  | 74             |
| Aufhängezubehör                                         | 76             |
| Durch den Anwender austauschbare Teile und Zubehörteile | 77             |
| Technische Daten                                        | 79             |
| Druckdaten                                              | 79             |
| Elektrische Daten                                       | 79             |
| Produktmodelle                                          | 81             |
| Mechanische Daten                                       | 84             |
| Umgebungsbedingungen                                    | 84             |
| Sicherheit                                              | 84             |

## Einführung

Die Automatic Pressure Calibrators Fluke 729 und 729 FC (das Produkt) sind tragbare Feld-Druckkalibrierungswerkzeuge für den Labor- und Feldeinsatz. Dieses akkubetriebene Produkt führt eine automatische Druckkalibrierung von Transmittern, Druckschaltern und Manometern durch. Die automatischen Funktionen werden vom Produkt oder von heruntergeladenen Aufgaben der Kalibriermanagementsoftware (CMS) durchgeführt. Das Produkt bietet auch grundlegende HART<sup>®</sup>-Kommunikationsfunktionen, wenn es zusammen mit HART-fähigen Transmittern verwendet wird. "FC" steht in diesem Handbuch für Fluke Connect<sup>®</sup>.

Die wichtigsten Funktionen und Vorteile des Produkts umfassen:

• Automatische Druckkalibrierung von Transmittern, Druckschaltern und Manometern

- Beaufschlagen und Messen des zu prüfenden Drucks und Kalibrierung von Drucksensoren, Transmittern und anderen Instrumenten
- Beaufschlagen und Simulieren von Milliampere-Signalen und gleichzeitige Druckmessung zur Prüfung von Druck-/Stromwandlern (I/P)
- HART(Highway Addressable Remote Transducer)-Kommunikation zum Konfigurieren und Einstellen intelligenter HART-Drucktransmitter
- Bietet eine Schleifenstromversorgung und misst gleichzeitig die mA-Signale eines angeschlossenen Geräts
- Misst den Druck mit einem beliebigen Druckmodul der 50 Fluke-750P Series

- Dokumentiert automatisierte Verfahren vor der Justierung/nach der Justierung, um Qualitätsrichtlinien oder Audits mit der DPCTrack2 Software zu erfüllen
- Mit erweiterten Funktionen wie die automatische Schrittfunktion und automatische Rampenfunktion können Geräte automatisch geprüft werden
- Der Druckschaltertest erhöht und verringert den Druck automatisch über dem erwarteten Schalterauslösebereich, um Druckschalter zu kalibrieren
- Fluke Connect (FC) in FC-Modellen integriert

# Kontaktaufnahme mit Fluke

Fluke erreichen Sie unter einer der folgenden Telefonnummern:

- Technischer Support USA: 1-800-44-FLUKE (1-800-443-5853)
- Kalibrierung/Instandsetzung USA:
  + 1-888-99-FLUKE (1-888-993-5853)
- Kanada: +1-800-36-FLUKE (1-800-363-5853)
- Europa: +31 402-675-200
- Japan: +81-3-6714-3114
- China: +86-400-921-0835
- Singapur: +65-6799-5566
- Weltweit: +1-425-446-5500

Oder besuchen Sie die Website von Fluke unter <u>www.fluke.com</u>.

Gehen Sie zur Produktregistrierung auf <u>http://register.fluke.com</u>.

Die neueste Ausgabe des Handbuchs können Sie auf <u>http://us.fluke.com/usen/support/manuals</u> anzeigen, drucken und auch herunterladen.

Die neueste Testversion der Software *DPCTrack2* können Sie unter <u>www.fluke.com/productinfo</u> herunterladen. Weitere Informationen finden Sie unter *Kommunikation mit einem PC*.

# **Sicherheit**

## Warnungen und Sicherheitshinweise

**Warnung** kennzeichnet Situationen und Aktivitäten, die für den Anwender gefährlich sind. **Vorsicht** kennzeichnet Situationen und Aktivitäten, durch die das Produkt oder die zu prüfende Ausrüstung beschädigt werden können.

## <u>∧</u>∧Warnung

Zur Vermeidung von Stromschlag, Brand oder Verletzungen sind folgende Hinweise zu beachten:

- Vor dem Gebrauch des Produkts sämtliche Sicherheitsinformationen aufmerksam lesen.
- Alle Anweisungen sorgfältig durchlesen.
- Das Gerät nicht in der Nähe von explosiven Gasen, Dämpfen oder in dunstigen oder feuchten Umgebungen verwenden.
- Das Produkt nur gemäß Spezifikation verwenden, da andernfalls der vom Produkt gebotene Schutz nicht gewährleistet werden kann.
- Zwischen beliebigen Anschlüssen bzw. zwischen Anschlüssen und Masse niemals eine höhere Spannung als die angegebene Nennspannung anlegen.

- Keine Spannungen > 30 VAC eff, 42 VAC ss oder 60 VDC berühren.
- Das Gerät nicht verwenden, wenn es beschädigt ist.
- Das Gerät deaktivieren, wenn es beschädigt ist.
- Das Produkt nicht verwenden, wenn es nicht richtig funktioniert.
- Die für die vorzunehmenden Messungen entsprechenden Anschlüsse, Funktionen und Messbereiche verwenden.
- Vor dem Öffnen des Akkufachs alle Messfühler, Messleitungen und sämtliches Zubehör entfernen.
- Das Batteriefach muss vor Verwendung des Produkts geschlossen und verriegelt werden.
- Ausschließlich Netzkabel und Steckverbinder verwenden, die für die Spannung und Steckerkonfiguration in Ihrem Land zugelassen und für das Gerät spezifiziert sind.
- Das Netzkabel austauschen, wenn die Isolierung beschädigt ist oder Anzeichen von Verschleiß aufweist.
- Vor Verwendung des Produkts das Gehäuse untersuchen. Auf Risse oder fehlende Kunststoffteile prüfen.

Insbesondere auf die Isolierung um die Anschlüsse herum achten.

- Die Prüfleitungen nicht verwenden, wenn sie beschädigt sind. Die Messleitungen auf beschädigte Isolierung, freiliegendes Metall bzw. auf Sichtbarkeit der Abnutzungsanzeige untersuchen. Durchgang der Messleitungen prüfen.
- Bleiben Sie mit den Fingern hinter den Fingerschutzvorrichtungen an den Messspitzen.
- Hochdrucksysteme nur montieren und betreiben, wenn Sie mit den korrekten Sicherheitsverfahren vertraut sind. Hochdruckflüssigkeiten und -gase sind gefährlich und können plötzlich Energie freisetzen.
- Trennen Sie vor der Reinigung des Produkts alle Eingangsleitungen vom Produkt.
- Verwenden Sie nur die angegebenen Ersatzteile.
- Lassen Sie das Produkt nur von einem autorisierten Techniker reparieren.
- Zerlegen oder zerquetschen Sie Batterien und Akkus nicht.
- Akkus enthalten gefährliche Chemikalien, die Verbrennungen und Explosionen

verursachen können. Bei Kontakt mit Chemikalien die Kontaktstellen mit Wasser abwaschen und ärztlichen Rat suchen.

- Batteriezellen und Akkublöcke weder Hitze noch Feuer aussetzen. Keiner direkten Sonneneinstrahlung aussetzen.
- Zum Laden des Akkus ausschließlich von Fluke zugelassene Netzadapter verwenden.
- Das Akku-Ladegerät trennen und das Produkt oder den Akku an einem kühlen, nicht entzündlichen Ort unterbringen, wenn der Akku beim Laden heiß wird (>50 °C).
- Zerlegen Sie Batterien und Akkus nicht.
- Schließen Sie Batterie- oder Akkukontakte nicht kurz.

 Unsachgemäße Anwendung von Druck kann zu einer Beschädigung der Drucksensoren und/oder zu Verletzungen führen. Das Gerät zeigt "OL" an, wenn der Druck 110 % des Sollbereichs des Sensors überschreitet. Wenn auf einer Druckanzeige "OL" angezeigt wird, muss umgehend der Druck gesenkt oder abgelassen werden, um Verletzungen oder eine Beschädigung des Produkts zu vermeiden. Drücken Sie (2006), um einen Nullabgleich des Drucksensors nach Entlüftung auf den atmosphärischen Druck durchzuführen.

• Richten Sie während der Entlüftung den Lüftungsanschluss nicht auf den Bediener.

#### Symbole

Die in diesem Handbuch und am Gerät verwendeten Symbole sind in Tabelle 1 aufgeführt.

Tabelle 1. Symbole

| Symbol            | Beschreibung                                                                                                    |  |  |
|-------------------|----------------------------------------------------------------------------------------------------|--|--|
|                   | WARNUNG. GEFAHR.                                                                                                    |  |  |
| $\checkmark$      | WARNUNG. GEFÄHRLICHE SPANNUNG. Risiko von Stromschlägen.                                                                                        |  |  |
| O <b>★</b>        | Druck                                                                                                    |  |  |
| Ĩ                 | Benutzerdokumentation beachten.                                                                                                    |  |  |
|                   | Entspricht den relevanten südkoreanischen EMV-Normen.                                                                                           |  |  |
| CE                | Entspricht den Richtlinien der Europäischen Union.                                                                                              |  |  |
| C<br>C<br>B<br>Us | Zertifiziert von der CSA Group nach den nordamerikanischen Standards der Sicherheitstechnik.                                                    |  |  |
|                   | Zertifiziert durch TÜV SÜD Product Service.                                                                                                    |  |  |
| BC                | Entspricht der Appliance Efficiency Regulation (California Code of Regulations, Titel 20, Abschnitte 1601 bis 1608) für kleine Akkuladesysteme. |  |  |

| Tabelle 1. Symbole (Forts. |
|----------------------------|
|----------------------------|

| Symbol                   | Beschreibung                                                                                                    |  |  |  |  |
|--------------------------|----------------------------------------------------------------------------------------------------|--|--|--|--|
| Li-ion                   | Dieses Produkt enthält einen Lithium-Ionen-Akku. Werfen Sie diesen nicht in den Abfall. Leere Akkus gemäß den örtlichen Vorschriften bei einer zugelassenen Sammelstelle entsorgen. Informationen zum Recycling erhalten Sie von Ihrem autorisierten Fluke Servicezentrum.                                                                                                    |  |  |  |  |
| <b>MC</b><br>皖制00000287号 | Chinesisches Metrologiezertifizierungszeichen für in der Volksrepublik China hergestellte Messgeräte.                                                                                                    |  |  |  |  |
| Ò                        | Entspricht den relevanten australischen Sicherheits- und EMV-Normen.                                                                                                    |  |  |  |  |
| <u>à</u>                 | Dieses Produkt entspricht den Kennzeichnungsvorschriften der WEEE-Richtlinie. Das angebrachte<br>Etikett weist darauf hin, dass dieses elektrische/elektronische Produkt nicht mit dem Hausmüll entsorgt<br>werden darf. Produktkategorie: In Bezug auf die Gerätetypen in Anhang I der WEEE-Richtlinie ist dieses<br>Gerät als Produkt der Kategorie 9, "Überwachungs- und Kontrollinstrument", klassifiziert. Dieses Gerät<br>nicht mit dem Hausmüll entsorgen. |  |  |  |  |

# Standardausrüstung

Abbildung 1 und Tabelle 2 zeigen den Standardlieferumfang.

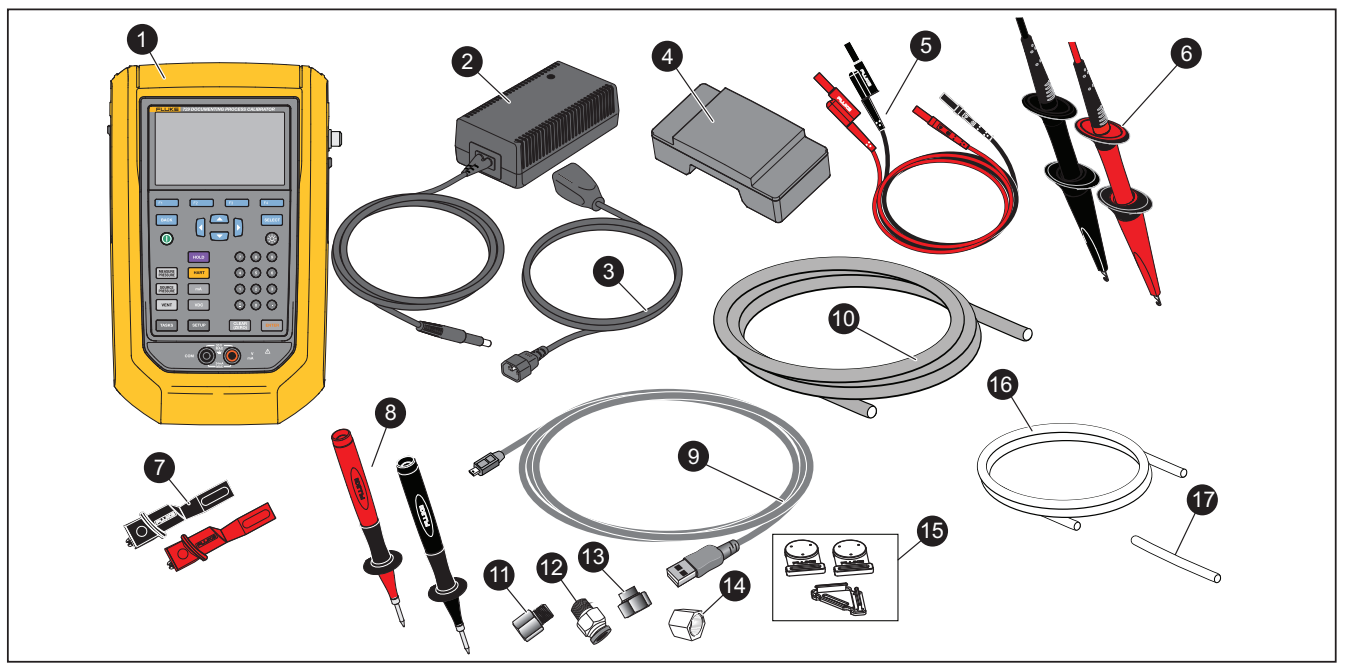

idj016.eps

Abbildung 1. Standardausrüstung

| Nr. | Ausrüstung                                                                                         | Nr.                 | Ausrüstung                                                                                        |
|-----|----------------------------------------------------------------------------------------------------|---------------------|---------------------------------------------------------------------------------------------------|
| 0   | Automatic Pressure Calibrator 729 oder 729 FC                                                      | 13                  | Verschraubung, 1/8" NPT-Innengewinde x M20-Innengewinde                                           |
| 2   | AC/DC-Wandler                                                                                      | 14                  | Verschraubung, 1/4" BSP-Innengewinde x 1/8"<br>NPT-Innengewinde                                   |
| 3   | Netzkabel                                                                                          | 15                  | Halterkit                                                                                         |
| 4   | Wiederaufladbarer Lithium-Ionen-Akku                                                               | 6                   | Schlauch zum Ablassen von vom Produkt<br>erzeugtem Kondenswasser. 1/8"<br>Durchmesser, 0,3 m lang |
| 5   | Stapelbarer Messleitungssatz                                                                       | Ø                   | Schlauch für Differenzstrommessung. 1/8"<br>Durchmesser, 0,6 m lang                               |
| 6   | Hakensatz AC280 SureGrip (rot und schwarz)                                                         |                     | Verstellbare Schnellverschlussschlaufe zum                                                        |
| 0   | Krokodilklemmen (rot und schwarz)                                                                  |                     | Aufhangen des Produkts                                                                            |
| 8   | Ein Satz an TP220 Prüfspitzen (rot und schwarz)                                                    |                     | Gepolsterte Tragetasche                                                                           |
| 0   | USB-Schnittstellenkabel: 1 m (3 ft) Stecker<br>Typ A für Host (PC) auf Mini-B-Stecker für<br>Gerät | Nicht<br>abgebildet | Mehrsprachige Druckfassung der<br>Sicherheitsinformationen                                        |
| 0   | Nylonschlauch 1/8" Durchmesser, 1,2 m lang                                                         |                     | Nachvollziehbarer Kalibrierungsbericht mit<br>Daten                                               |
| 0   | Verschraubung, 1/8" NPT-Innengewinde x 1/4" NPT-Innengewinde                                       |                     | PTFE-Band                                                                                         |
| Ð   | Rohrverschraubung, Stecker (2 Stück), 1/8"<br>NPT-Stecker, 1/8" Schlauch                           |                     | Internationaler Netzadapter-Kit                                                                   |

#### Tabelle 2. Standardausrüstung

# Tasten

In Abbildung 2 und Tabelle 3 sind Tasten und Softkeys des Produkts dargestellt.

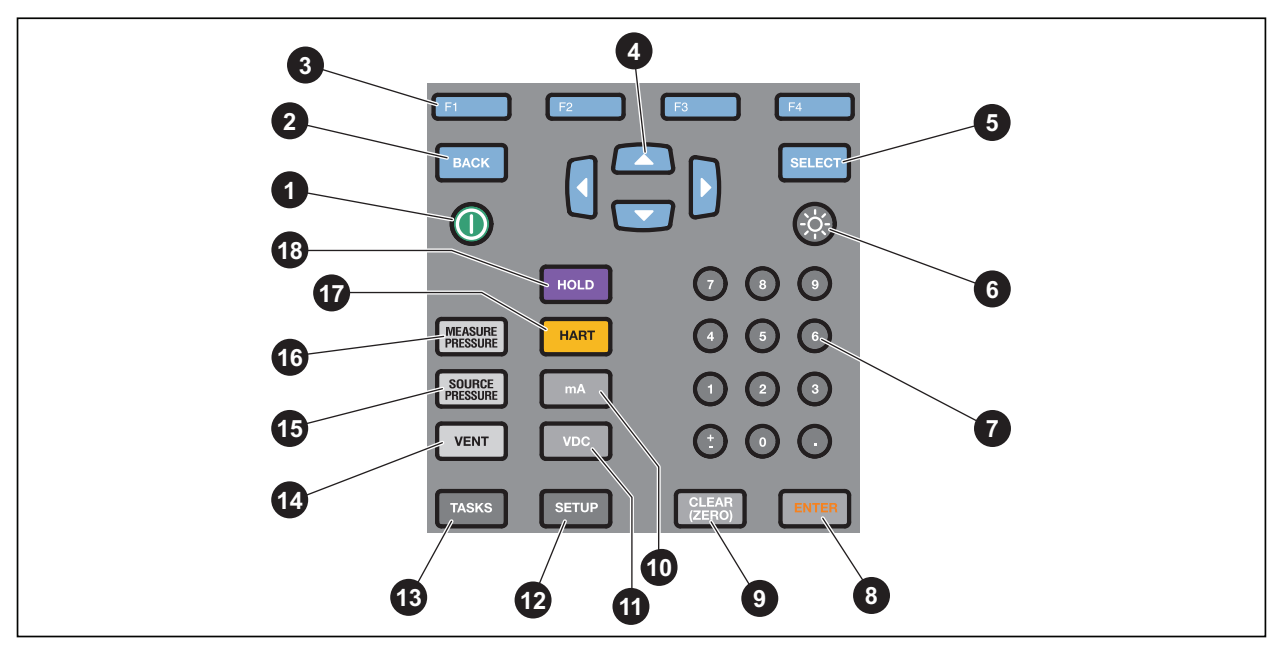

Abbildung 2: Tasten

idj001.eps

|        | Tabelle 3. Tasten                                                                                                    |        |                                                                                                    |  |  |
|--------|----------------------------------------------------------------------------------------------------|--------|----------------------------------------------------------------------------------------------------|--|--|
| Nummer | Beschreibung                                                                                                    | Nummer | Beschreibung                                                                                                    |  |  |
| 0      | Ein/Aus-Taste. Drücken, um das Produkt ein- oder auszuschalten.                                                                                                    | 6      | Taste für Anzeigehelligkeit. Drücken, um die<br>Anzeigehelligkeit von dunkel in hell und umgekehrt<br>zu ändern.                                                                                                |  |  |
| 8      | Taste BACK (Zurück). Drücken, um zum<br>vorherigen Bedienoberflächenbildschirm<br>(UI) zu wechseln. Beim Navigieren durch<br>die Bildschirme können mit BACK die<br>meisten Bildschirme verlassen und kann<br>durch wiederholtes Drücken bis zum<br>Startbildschirm gewechselt werden. | Ø      | Numerisches Tastenfeld. Für numerische Einträge.                                                                                                    |  |  |
| 3      | Softkeys F1 bis F4. Führt die auf der<br>Beschriftung über den einzelnen Softkeys<br>auf dem Display angegebene Funktion<br>aus. Diese Beschriftungen ändern sich<br>innerhalb der gesamten<br>Benutzeroberfläche.                                                                     | 8      | Taste ENTER (Eingabetaste). Drücken, um eine<br>Option auf der Benutzeroberfläche zu wählen. Nur<br>mit ENTER werden Ziffern und Zeichen bestätigt.<br>Bestätigen Sie alle bearbeitbaren Elemente mit<br>ENTER. |  |  |
| 4      | Pfeiltasten. Drücken, um den Display-<br>Cursor nach links, rechts, oben und unten<br>zu bewegen. Der Cursor wird gelb über der<br>Auswahl markiert.                                                                                                    | 9      | Taste CLEAR (ZERO) (Löschen/Nullstellung).<br>Drücken, um einen markierten Eintrag zu löschen.<br>Wenn PI/PV/IP/SWT startet, drücken, um den<br>Druckwert auf Null zu stellen.                                  |  |  |
| 5      | Taste SELECT (Auswählen). Drücken, um<br>eine Option auf der Benutzeroberfläche zu<br>wählen. Mit dieser Taste können keine<br>Ziffern und Zeichen bestätigt werden (dazu<br>die Taste ENTER drücken).                                                                                 | 0      | mA-Taste. Drücken, um die mA-Messfunktion auszuwählen.                                                                                                    |  |  |

| Nummer | Beschreibung                                                                                                    | Nummer | Beschreibung                                                                                                    |
|--------|----------------------------------------------------------------------------------------------------|--------|----------------------------------------------------------------------------------------------------|
| 0      | VDC-Taste. Drücken, um die Funktion<br>"Gleichspannung messen" auszuwählen.                                                                                                    | 15     | Taste SOURCE PRESSURE (Druck<br>beaufschlagen). Diese Funktion verwenden, um<br>einen Zieldruck vom Produkt auszugeben<br>(beaufschlagen). Mit den Pfeilen das Feld<br>"Sollwert" auswählen und Werte mit den<br>Zifferntasten eingeben.            |
| ß      | Taste SETUP. Drücken, um das Setup-Menü<br>zur Änderung von Betriebsparametern<br>aufzurufen. Siehe Setup-Menü.                                                                                                    | 16     | Taste MEASURE PRESSURE (Druck messen).<br>Diese Funktion für den Druckmessmodus<br>verwenden.                                                                                                    |
| 13     | Taste TASKS (Aufgaben). Drücken, um das<br>Aufgabenmenü aufzurufen. Siehe<br>"Aufgabenmenü".                                                                                                    | Ð      | Taste HART. Drücken, um in den HART-<br>Kommunikationsmodus zu wechseln.                                                                                                    |
| 14     | Taste VENT (Entlüften). Drücken, um Druck<br>am internen Druckanschluss abzulassen. Bei<br>der Entlüftung des Produkts wird auf der<br>Anzeige "ENTLÜFTEN" angezeigt. Nach dem<br>Entlüften wird "ENTLÜFTET" angezeigt. | 18     | Taste HOLD (Festhalten). Drücken, um den<br>Messwerts auf der Anzeige festzuhalten. Ein<br>zweites Mal drücken, um wieder den aktuellen<br>Messwert anzuzeigen. Gedrückt halten, um den<br>Bildschirm festzuhalten und im Speicher zu<br>abzulegen. |

#### Tabelle 3. Tasten (Forts.)

# Die Anzeige

Abbildung 3 und Tabelle 4 erklären die Anzeige.

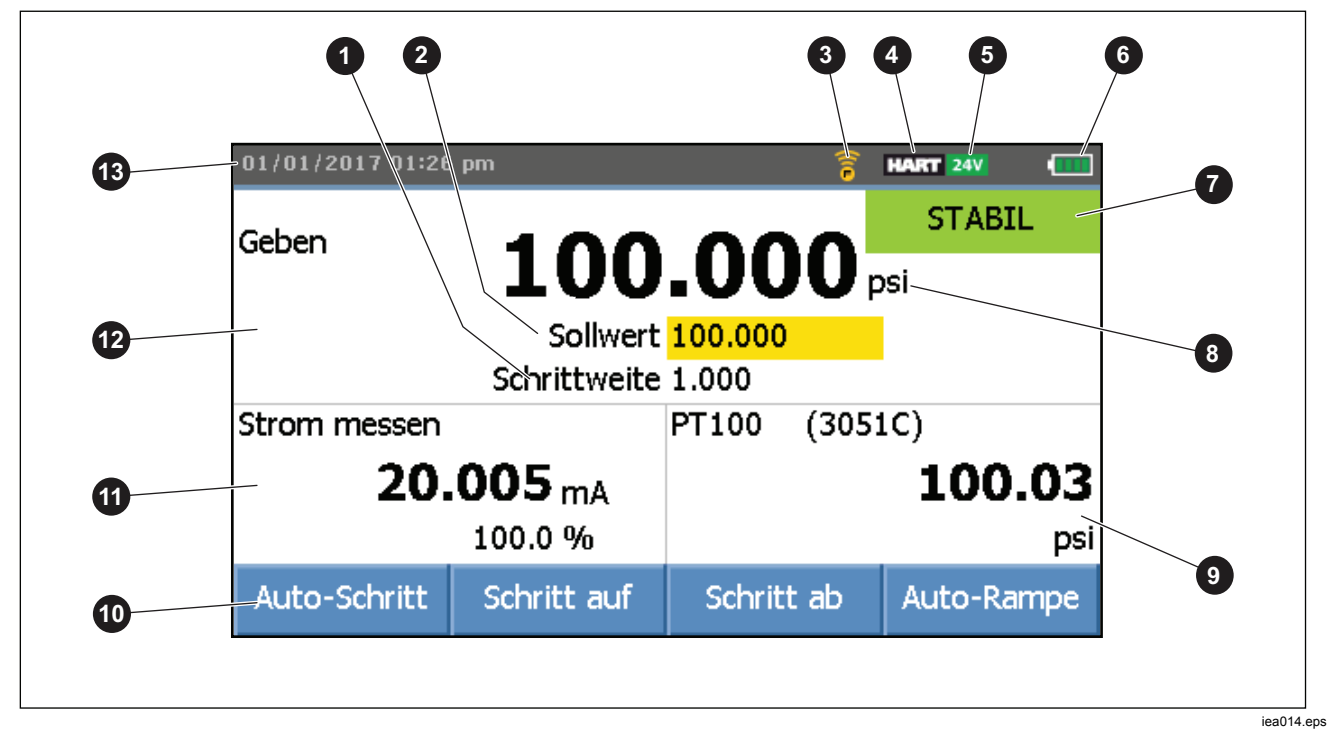

Abbildung 3. Die Anzeige

| Tabelle 4. Die Anzeige |                                                    |        |                                                                                                    |
|------------------------|----------------------------------------------------|--------|----------------------------------------------------------------------------------------------------|
| Nummer                 | Beschreibung                                       | Nummer | Beschreibung                                                                                                    |
| 0                      | Schrittanzeige                                     | 8      | Anzeige für Druckeinheit                                                                                                    |
| 2                      | Sollwertanzeige                                    | 9      | Die externe Anzeige zeigt das ausgewählte,<br>angeschlossene Gerät an. Das Gerät kann ein<br>Druckmodul, ein Temperaturmessfühler, eine<br>Prozessvariable (PV) des angeschlossenen<br>HART-Geräts oder ein Fluke Connect-<br>Sekundärgerät sein. |
| 3                      | Anzeige Fluke Connect eingeschaltet (nur 729 FC)   | 0      | Softkey-Anzeige                                                                                                    |
| 4                      | Anzeige HART eingeschaltet                         | Û      | Anzeige für Strom, Spannung oder Druckschalter                                                                                                    |
| 5                      | Anzeige für 24 Volt-Schleifenstromversorgung aktiv | Ð      | Hauptanzeige mit gemessenem oder<br>beaufschlagtem Wert                                                                                                    |
| 6                      | Akkuladestatus                                     | 13     | Uhrzeit- und Datumsanzeige                                                                                                    |
| 0                      | Druckanschlussstatus                               |        |                                                                                                    |

Die Anzeige kann auch verschiedene Konfigurationen zeigen:

In der Regel zeigt die Anzeige die dritten Funktionen nicht an, siehe Abbildung 4. Siehe *Anzeige dritter Funktionen*.

- Die obere Anzeige für den internen Druck hat diese verschiedenen Funktionen:
  - o ENTLÜFTEN
  - o GEBEN
  - o MESSEN
- Die untere Anzeige zeigt diese verschiedenen Funktionen an:
  - o Strom messen
  - o Strom geben
  - o Strom simulieren
  - o VDC messen
  - o Schalter

| 02/17/2017 12:01 pm                                        |                    |         |                     |  |  |
|------------------------------------------------------------|--------------------|---------|---------------------|--|--|
| Messen                                                     | 0                  | .001    | si                  |  |  |
|                                                            | Sollwert           | 100.000 |                     |  |  |
|                                                            | Schrittweite 1.000 |         |                     |  |  |
| Strom geben                                                |                    |         |                     |  |  |
| <b>4.000</b> mA                                            |                    |         |                     |  |  |
| Schalter                                                   | Aufzeichnen        |         | Strom<br>simulieren |  |  |
| iea017.bmp<br>Abbildung 4. Typische Doppelfunktionsanzeige |                    |         |                     |  |  |

Der Bildschirm verfügt über zwei Abschnitte:

Die **obere Anzeige** zeigt den Status des internen Druckreglers und umfasst:

- Modus: Messen, Geben und Entlüften
- Druckwert: Momentan gemessener Druck und Einheit
- Status: Zeigt im Messmodus nichts an, im Quellenmodus NICHT BEREIT, STABIL und im Entlüftungsmodus ENTLÜFTEN, ENTLÜFTET an.
- Sollwert: Aktueller Sollwert für die Quellenfunktion.
- Schrittgröße: Die Schrittgröße, wenn F2 (Schritt auf) und F3 (Schritt ab) beim Beaufschlagen von Druck gedrückt ist.

Die *untere Anzeige* zeigt den elektrischen Status an und umfasst:

- **Modus:** Strom messen, Strom geben, Strom simulieren, VDC messen und Schalter.
- **Messwert:** Aktueller Messwert der Messfunktionen oder Funktionen Sollwert für Quelle.
- Status des Schalters: Zeigt den Druckmesswert an, wenn die Kontakte des Schalters geöffnet und geschlossen werden.
- **Prozent:** Zeigt den Prozentwert von 4 mA bis 20 mA oder 1 V bis 5 V in den Messfunktionen an.
- **Status:** Zeigt eine Unterbrechung im mA-Quellenmodus an.

#### Anzeige der dritten Funktionen

Wenn die dritte Funktion (FTE, externes Druckmodul, HART-Transmitter oder FC sekundäres Gerät) angeschlossen ist, wechselt das Produkt automatisch in die Anzeige der dritten Funktionen. In der anschließenden Anzeige dritte Funktionen wird die ursprüngliche untere Hälfte der Anzeige in zwei Teile unterteilt:

- Die *linke* Anzeige zeigt weiterhin die elektrischen Messwerte an.
- Die *rechte* Anzeige zeigt den Modellnamen, den Messwert und die Einheiten der ausgewählten dritten Funktion an. Siehe Abbildung 5. Die Abbildung zeigt einen Transmitter (3051C).

Wenn mehr als eine dritte Funktion verfügbar ist, markieren Sie mit den Pfeiltasten das Gerät (gelb) in der rechten Anzeige. Wählen Sie dann mit den Softkeys das anzuzeigende Gerät.

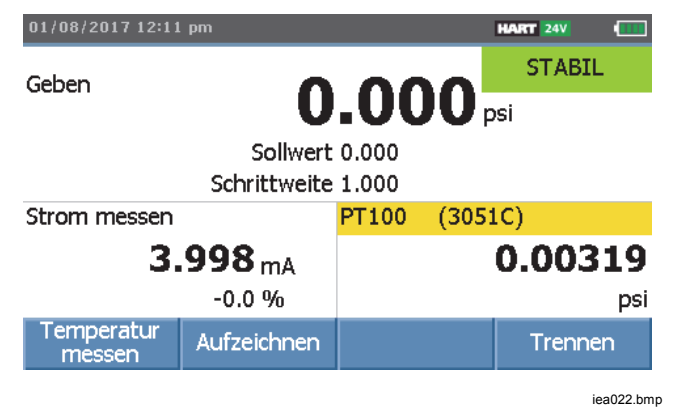

Abbildung 5. Anzeige dritte Funktionen

#### **RTD-Anschluss**

Die Anzeige kann als dritte Funktion RTD-Temperaturmessungen in der gewählten Einheit (C/F) anzeigen. Wenn das Feld der Temperatureinheit markiert ist, drücken Sie den Softkey, um die Temperatureinstellung zu wechseln. Der Widerstandsmesswert wird angezeigt.

#### Hinweis

Das Produkt unterstützt nur PT100-385 RTD.

#### **Druckmodul-Anschluss**

Das Produkt erkennt automatisch die Installation oder Entfernung eines externen Druckmoduls. Bewegen Sie den Cursor zur Einheit, und drücken Sie Enter, um die Druckeinheit zu konfigurieren (kann sich von der Druckeinheit des internen Drucks unterscheiden). Ändern Sie die Einheit des internen Drucks, um die Einheit des Druckmoduls automatisch zu ändern.

Abbildung 6 zeigt ein Druckmodul als dritte Funktion.

- Wenn Sie ein externes Druckmodul anschließen, wird die Druckeinheit automatisch in der Einheit des internen Drucks angezeigt.
- Beim Entfernen oder Installieren eines externen Druckmoduls wird die Nullpunkts-Abweichung zurückgesetzt.

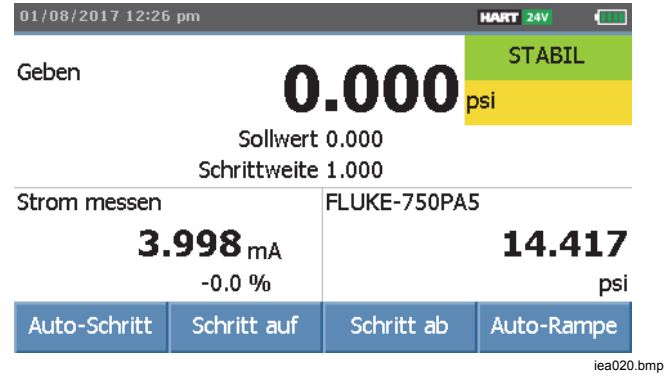

Abbildung 6. Anzeige dritter Funktionen mit angeschlossenem externem Druckmodul

#### Anschluss eines Fluke Connect Geräts

Die Anzeige zeigt die Messwerte des angeschlossenen FC-Geräts als dritte Funktion an.

Informationen zum Verwalten sekundärer FC-Geräte finden Sie unter *Setup-Menü*.

# Anschlüsse

Abbildung 7 und Tabelle 5 zeigen die Anschlüsse des Produkts.

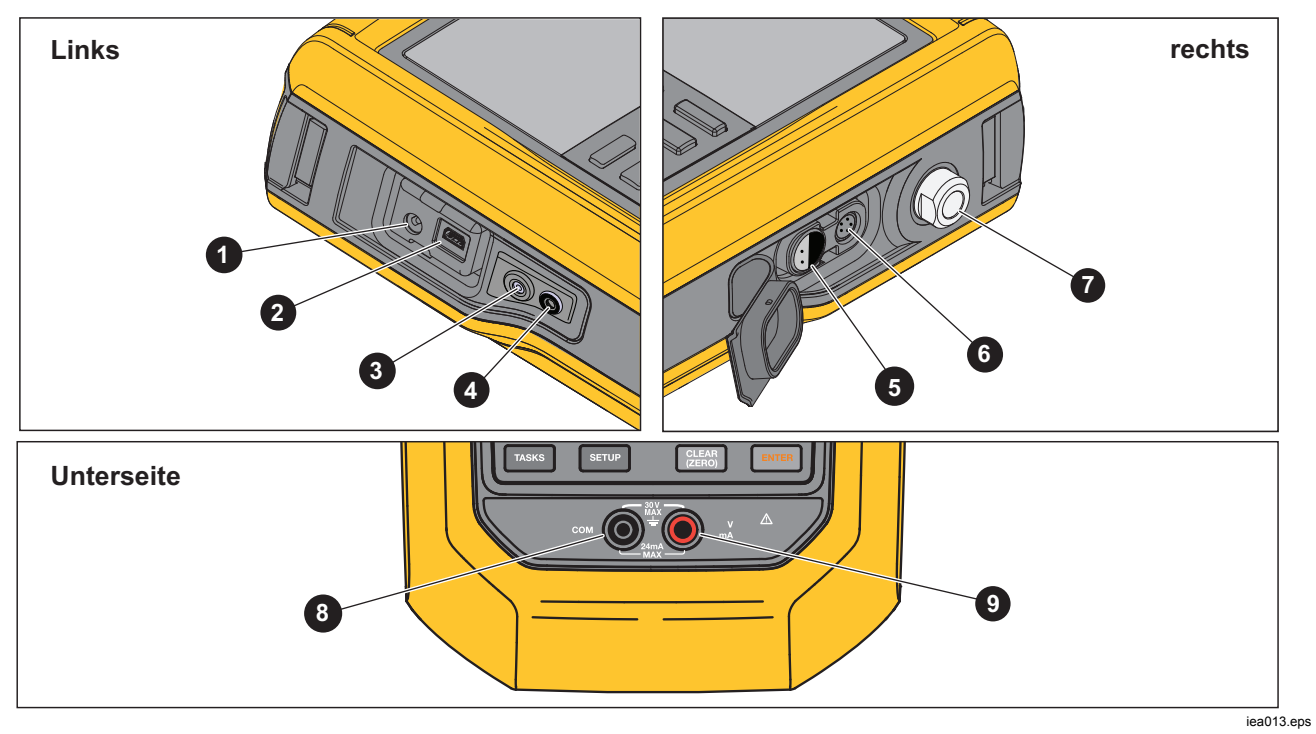

Abbildung 7. Anschlüsse des Produkts

| Tabelle 5. Anschlüsse des Produkts |                                                                                                    |  |  |  |
|------------------------------------|----------------------------------------------------------------------------------------------------|--|--|--|
| Nummer                             | Beschreibung                                                                                                    |  |  |  |
| 0                                  | Anschluss für Akku-Ladegerät/universelle Stromversorgung. Das Akku-Ladegerät bei<br>Werkbankanwendungen verwenden, die über einen Wechselstromanschluss verfügen. Mit dem Akku-<br>Ladegerät den im Produkt installierten Akku laden. |  |  |  |
| 2                                  | USB-Schnittstelle – Für die Kommunikation zwischen dem Produkt und einem PC.                                                                                                    |  |  |  |
| 3                                  | Drücken, um Kondensat abzulassen (siehe Menü Wartung).                                                                                                    |  |  |  |
| 4                                  | Ablassanschluss.                                                                                                    |  |  |  |
| 5                                  | Externer Temperaturanschluss für RTD-Temperaturmessfühler                                                                                                    |  |  |  |
| 6                                  | Anschluss für externes Druckmodul                                                                                                    |  |  |  |
| 7                                  | Druckanschluss                                                                                                    |  |  |  |
| 8                                  | COM-Anschluss                                                                                                    |  |  |  |
| 9                                  | Messen, Beaufschlagen und mA simulieren; V dc messen und Schleifenstromversorgung.                                                                                                    |  |  |  |

## Herunterladen der Fluke Connect<sup>®</sup> App

Zum Herunterladen der Fluke Connect® App siehe Abbildung 8.

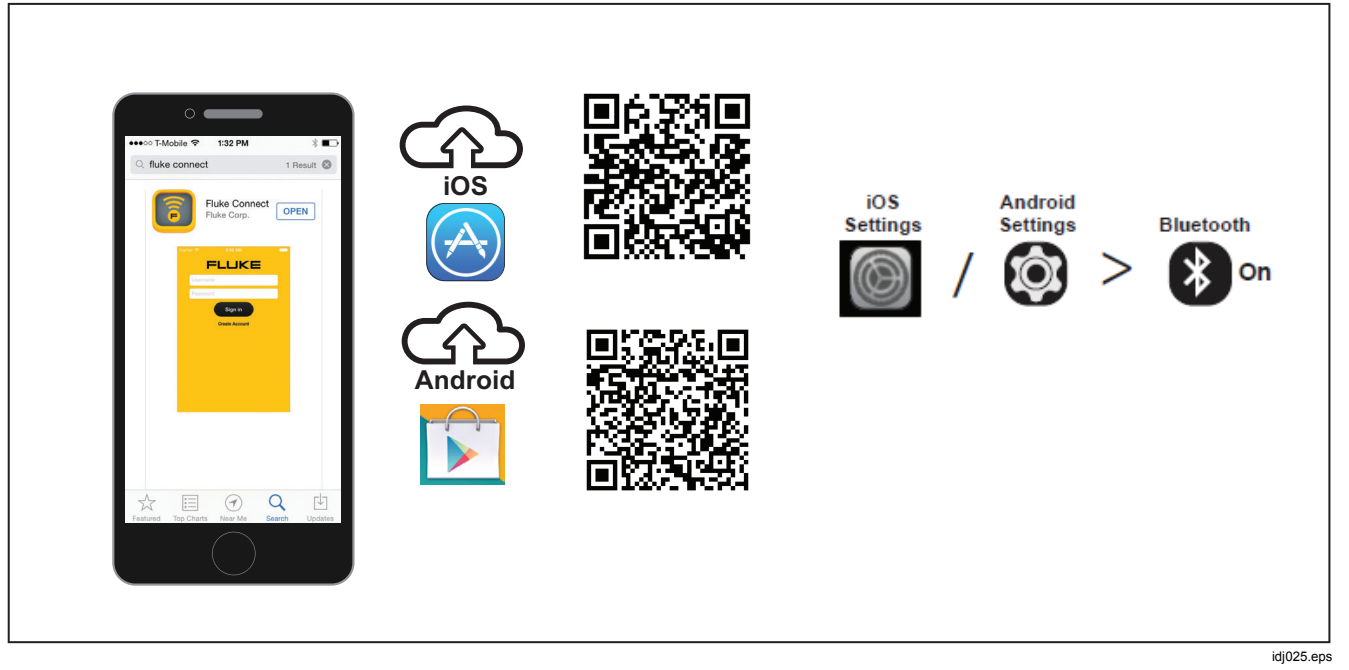

Abbildung 8. Herunterladen der Fluke Connect App

# Aktivieren der Fluke Connect® App

Zum Aktivieren der Fluke Connect App auf Ihrem Smartphone siehe Abbildung 9.

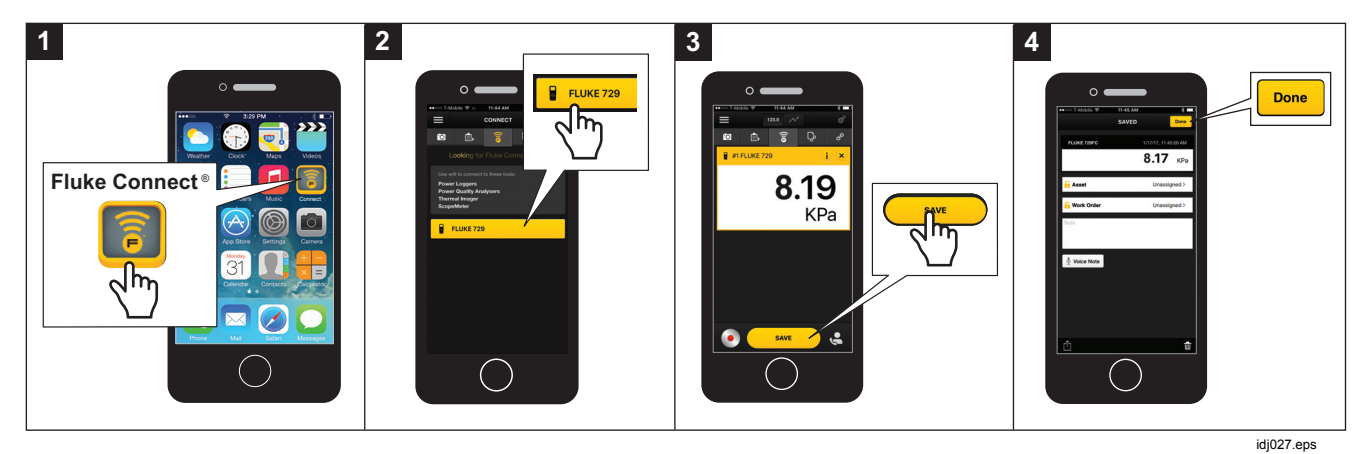

Abbildung 9. Aktivieren der Fluke Connect App

## Setup-Menü

Die Funktionen des Produkts werden über das mehrseitige Setup-Menü konfiguriert.

#### Hinweis

Für einige Funktionen des Untermenüs ist das Kennwort des Produkts erforderlich. Das Standardkennwort lautet **1234**.

Drücken Sie SETUP, um auf das Setup-Menü zuzugreifen.

Das Setup-Menü enthält Untermenüs für die Konfiguration des Produkts. Die Untermenüs sind:

- 1. 729 Information
- 2. 729 Setup
- 3. Benutzer verwalten
- 4. Testergebnisse verwalten
- 5. Screenshots verwalten
- 6. Eigene Aufgaben verwalten
- 7. Wartung

Drücken Sie die Pfeiltasten seco oder Evres, um auf diese Untermenüs zuzugreifen. Alternativ drücken Sie die entsprechende Zahlentaste für den Zugriff. Drücken Sie BACK, um das vorherige Menü aufzurufen. Zum Löschen aller gespeicherten Dateien drücken Sie **F4** (Alle Dateien löschen). Geben Sie das Kennwort des Produkts ein, um diese Funktion zu verwenden. Dadurch werden alle gespeicherten Testergebnisse, Screenshots und benutzerdefinierten Aufgaben gelöscht.

Die folgenden Abschnitte erläutern das Setup-Menü und die Untermenüs.

## Verwalten von FC-Geräten (nur 729 FC)

- 1. Öffnen Sie das Setup-Menü.
- Drücken Sie F2 (FC-Gerät verwalten), um das 729 FC als primäres Gerät zu definieren und andere Einheiten zu identifizieren, die über Fluke Connect verfügen. Das angeschlossene Produkt wird auf der Anzeige angezeigt.

Drücken Sie **F3** (**FC aktivieren**), um das 729 FC als sekundäres Gerät zu definieren, damit es von der Fluke Connect App auf Ihrem Smartphone erfasst werden kann.

#### Locator (Suchgerät)

Wenn das Produkt mehrere FC-Geräte auf dem Bildschirm "Fluke Connect" anzeigt, markieren Sie ein Gerät, und drücken Sie **F2** (Suchgerät). Die Taste "Fluke Connect" auf dem gewählten Gerät blinkt. Das FC-Gerät verlässt den Locator-Modus automatisch oder durch nochmaliges Drücken von **F2** (Suchgerät).

#### 729 Information

Das Untermenü 729 Informationen zeigt Informationen über das Produkt. Der Bildschirm zeigt Folgendes an:

- Produktmodell (729 oder 729 FC)
- Seriennummer
- Firmware-Version
- Die letzten Kalibrierdaten der Druckkomponenten des Produkts.
- Die letzten Kalibrierdaten der elektrischen Komponenten des Produkts.

Unten in diesem Bildschirm werden auch Softkeys angezeigt. Diese sind:

- F1 Druck kalibrieren Folgen Sie den Anweisungen auf dem Bildschirm, um die Druckkomponenten des Produkts zu kalibrieren.
   Geben Sie das Kennwort des Produkts ein, um diese Funktion zu verwenden. F4 – Optionen – Damit können Sie die Kalibrierung speichern, einen Schritt zurückzugehen, einen Schritt überspringen oder zum nächsten Abschnitt wechseln. Weitere Angaben finden Sie im Kalibrierungshandbuch.
- F2 Elekt. Größe kalibrieren Folgen Sie den Anweisungen auf dem Bildschirm, um die elektrischen Komponenten des Produkts zu kalibrieren. Geben Sie das Kennwort des Produkts ein, um diese Funktion zu verwenden. F4 – Optionen – Damit können Sie die Kalibrierung speichern, einen Schritt zurückzugehen, einen Schritt überspringen oder zum nächsten Abschnitt wechseln. Weitere Angaben finden Sie im Kalibrierungshandbuch.
- F3 Akku-Informationen Dieser Bildschirm zeigt Folgendes an: Vorhandensein des Akkus, Akkuladestatus, Akkutemperatur und Akkuspannung.
- **F4 Kennwort ändern** Verwenden Sie diese Option, um das Kennwort für die erweiterten Funktionen zu ändern.

## 729 Setup

Tabelle 6 zeigt die Optionen des Untermenüs 729 Setup.

## Tabelle 6. 729 Setup-Menü

| Menüparameter        | Funktion                                                                                                    |
|----------------------|----------------------------------------------------------------------------------------------------|
| Sprache              | Drücken Sie ENTER, und wählen Sie<br>mit den Pfeiltasten die Sprache für<br>die Benutzeroberfläche: Englisch,<br>Chinesisch, Französisch, Deutsch,<br>Italienisch, Portugiesisch, Spanisch,<br>Russisch, Japanisch oder<br>Koreanisch.                                                                                                    |
| Datum und<br>Uhrzeit | Drücken Sie Evrefi, und öffnen Sie mit<br>den Pfeiltasten das Menü "Datum<br>und Uhrzeit". Wählen Sie im Menü<br>mit den Pfeiltasten die Parameter<br>aus, und nehmen Sie mit den<br>Zifferntasten Änderungen an diesen<br>Einstellungen vor. Für AM oder PM<br>drücken Sie Erefic. Drücken Sie<br>F4 (Fertig), um die neuen<br>Parameter zu speichern. Ergebnisse<br>werden mit einem Zeitstempel<br>gespeichert. |

## Tabelle 6. 729 Setup-Menü (Fortsetzung)

| Menüparameter                    | Funktion                                                                                                    |
|----------------------------------|----------------------------------------------------------------------------------------------------|
| Datumsformat                     | Zum Einstellen des<br>Datumsformats. Wählen Sie mit<br>den Softkeys jjjj-mm-tt, mm/tt/jjjj<br>oder tt/mm/jjjj.                                                                                                  |
| Zeitformat                       | Drücken Sie die den<br>entsprechenden Softkey, um das<br>12- oder 24-Stunden-Format zu<br>wählen. Das Format wird im<br>Menü "Datumsformat" geändert.<br>Auch mit ENER oder SELSOF wird das<br>Format geändert. |
| Zahlenformat                     | Drücken Sie den entsprechenden<br>Softkey, um einen Dezimalpunkt<br>oder ein Komma für das<br>Zahlenformat zu wählen. Auch<br>mit ENTER oder Seler wird das<br>Format geändert.                                 |
| Temperatureinheit <sup>[1]</sup> | Drücken Sie den entsprechenden<br>Softkey, um zwischen °C oder °F<br>zu wählen. Auch mit Evrer oder<br>secon werden die Einheiten<br>geändert.                                                                  |

#### Tabelle 6. 729 Setup-Menü (Fortsetzung)

| Menüparameter                             | Funktion                                                                                                    |  |  |
|-------------------------------------------|----------------------------------------------------------------------------------------------------|--|--|
| Autom.<br>Batterieabschaltung             | Das Gerät verfügt über einen<br>programmierbare Funktion<br>"Automatische<br>Batterieabschaltung", um den<br>Akku nicht unnötig zu entladen.<br>Drücken Sie die Pfeiltasten, um<br>diese Zeile zu markieren.<br>Drücken Sie Exter oder seter, um<br>das Menü "Abschaltung"<br>aufzurufen. Die möglichen<br>Optionen sind:<br>Nie<br>5 Minuten<br>10 Minuten<br>30 Minuten |  |  |
|                                           | 60 Minuten                                                                                                    |  |  |
| PCM-Auflösung                             | Die Optionen sind "Hoch" und<br>"Niedrig". Die Standardoption ist<br>die hohe Auflösung, und "Niedrig"<br>reduziert die Auflösung auf eine<br>Ziffer.                                                                                                    |  |  |
| HART-<br>Kommunikation                    | Aktivieren/Deaktivieren                                                                                                    |  |  |
| Fluke Connect                             | Aktivieren/Deaktivieren                                                                                                    |  |  |
| [1] Bei japanischen Modellen deaktiviert. |                                                                                                    |  |  |

#### Benutzer verwalten

Im Untermenü "Benutzer verwalten" können Benutzernamen hinzugefügt und gelöscht werden.

Mögliche Optionen

 Einen neuen Benutzer hinzufügen: F1 (Neu) drücken:

Fügen Sie über die Bildschirmtastatur einen neuen Benutzer hinzu. Drücken Sie die Softkeys für **Großbuchstaben EIN** (oder **AUS**), **Rücktaste**, und schließen Sie die Eingabe ab (**Fertig**).

- 1. Drücken Sie die Pfeiltasten, um die einzelnen Buchstaben zu markieren.
- 2. Drücken Sie SELECT oder ENTER, um einen Buchstaben auszuwählen.
- Drücken Sie nach Abschluss auf F4 (Fertig), um in den Bildschirm "Benutzer verwalten" zu wechseln.
- Einen vorhandenen Benutzer löschen: Drücken Sie die Pfeiltasten, um einen Benutzer auszuwählen, und drücken Sie F4 (Löschen).

#### Testergebnisse verwalten

Das Gerät speichert Testergebnisse vor der Justierung und nach der Justierung sowie Kalibrierungsergebnisse.

- 1. Drücken Sie im Setup-Menü die Pfeiltasten, um **Testergebnisse verwalten** zu markieren.
- Drücken Sie ENTER, um eine Liste der Tests anzuzeigen. Die Tests sind durch Datum und Uhrzeit, Tag-ID und Seriennummer identifiziert.
- 3. Drücken Sie die Pfeiltasten und ENTER oder select, um die ausgewählten Testergebnisse anzuzeigen.
- 4. Drücken Sie **F1**, um das Testergebnis "vor der Justierung" oder "nach der Justierung" auswählen.
- 5. Drücken Sie **F4**, um die Kalibrierung zu wiederholen und ein neues Testergebnis zu speichern.

Löschen aller Testergebnisse:

- 1. Öffnen Sie den Bildschirm **Testergebnisse** verwalten.
- 2. Drücken Sie **F4** (Alle löschen).
- 3. Bestätigen Sie, um alle Datensätze zu löschen.
- Drücken Sie F3 (OK), um alle Datensätze zu löschen, oder F4 (Abbrechen), um den Löschvorgang zu verlassen.

## Screenshots verwalten

Das Produkt kann von jedem Bildschirm Screenshots aufnehmen und speichern.

Aufnehmen eines Screenshots:

- 1. Öffnen Sie den zu speichernden Bildschirm.
- 2. Drücken und halten Sie Hold. Das Produkt zeigt Datei gespeichert.

Anzeigen von Screenshots:

- 1. Drücken Sie im Setup-Menü die Pfeiltasten, um **Screenshots verwalten** zu markieren.
- 2. Drücken Sie ENTER oder SELECT. Das Produkt zeigt eine Liste von Screenshots sowie deren Zeit- und Datumsstempel.
- 3. Markieren Sie mit den Pfeiltasten einen Screenshot.
- Drücken Sie ENTER oder SELEGT, der Screenshot wird angezeigt. Der Bildschirm zeigt Folgendes an: Sie sehen eine Bildschirmkopie! über dem gespeicherten Bildschirm.
- 5. Drücken Sie **F4**, um den Bildschirm zu löschen.

#### Eigene Aufgaben verwalten

In diesem Untermenü können Sie benutzerdefinierte Aufgaben löschen (siehe *Aufgabenmenü*). Zum Löschen einer Aufgabe wählen Sie mit der Pfeiltaste eine benutzerdefinierte Aufgabe und drücken Sie **F1** (Löschen). Zum Löschen aller Aufgaben drücken Sie **F4** (Alle löschen).

#### Menü "Wartung"

Das Menü "Wartung" hat folgende Abschnitte:

- Wasser ablassen (Kondensation)
- Tastenfeld-Test
- Drucksensor charakterisieren (siehe Kalibrierungshandbuch)
- Eigenkalibrierung des Versorgungssensors (siehe *Kalibrierungshandbuch*)
- Ablassen

#### Wasser ablassen (Kondensation)

Zum Ablassen von Kondenswasser aus dem Produkt siehe Abbildung 10:

- 1. Schließen Sie den Schlauch an, um abgelassenes Wasser aufzufangen.
- 2. Drücken Sie **F4** (Weiter).
- 3. Die Anzeige zeigt **Druck wird erzeugt, bitte warten** an. Die Pumpe baut Druck auf.
- Verwenden Sie zum Ablassen von Wasser ein kleines, spitzes Werkzeug, z. B. einen kleinen Kreuzschlitzschraubendreher, um die Taste DRAIN (Ablassen) seitlich am Gerät zu drücken.
- 5. Drücken Sie **F4**, um das Ablassen zu wiederholen.
- 6. Drücken Sie nach dem Wasserablassen an der Verschraubung, um den Schlauch zu lösen.

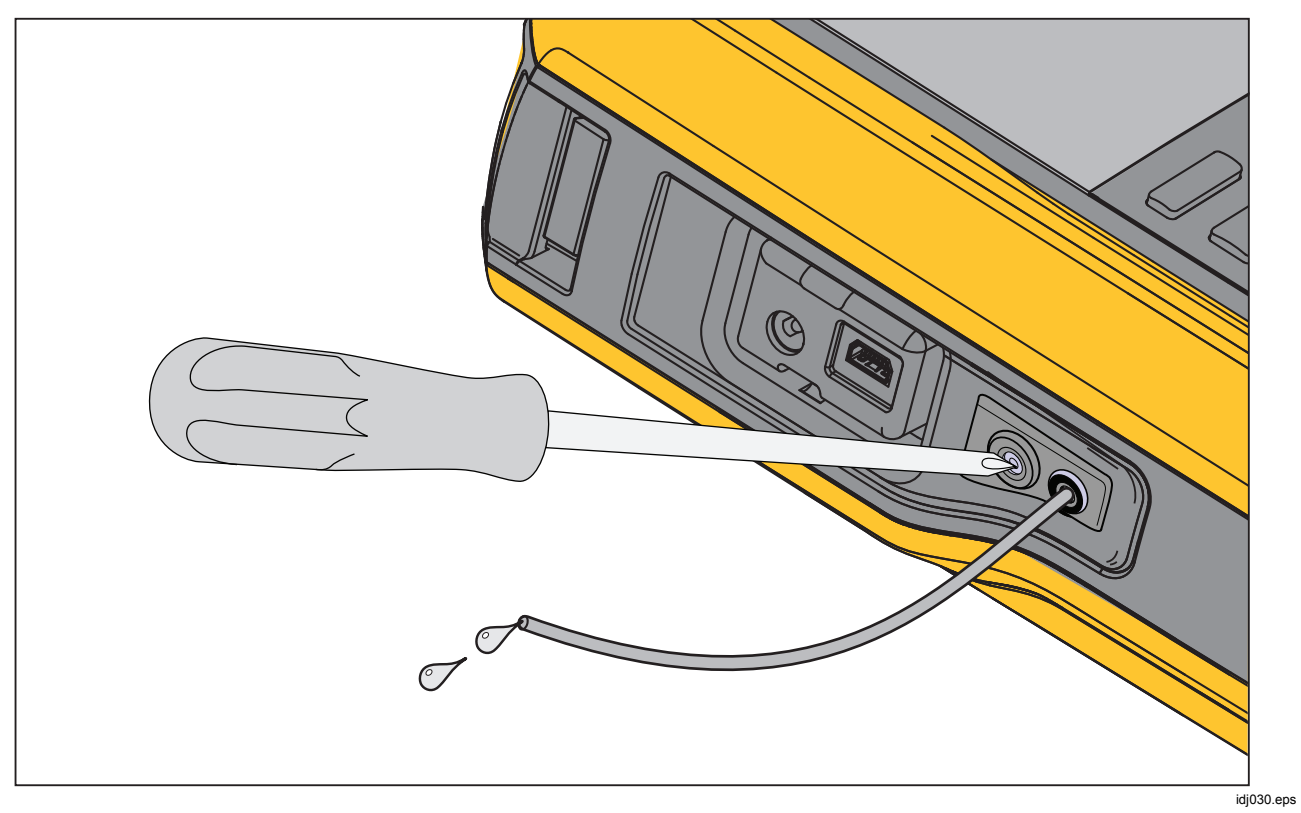

Abbildung 10. Wasser aus dem Produkt ablassen
#### Tastenfeld-Test

In diesem Bildschirm können Sie die Tasten des Produkts prüfen. Drücken Sie eine beliebige Taste, und beachten Sie die Reaktion des Bildschirms.

Halten Sie die Ein/Aus-Taste 2 Sekunden lang gedrückt.

#### Ablassen

Die Funktion "Ablassen" baut den gesamten Druck im Inneren des Geräts einschließlich des Druckbehälters ab. Dieser Behälter hält den Druck konstant und liefert Druck, wenn nur kleine Druckschritte notwendig sind. Drücken Sie zum Ablassen

# Menü "Aufgaben"

Mit Aufgaben können Sie Kalibrierungs- und Messaufgaben definieren und speichern, die Sie später abrufen können.

Durch Drücken der Taste Tasks wird das Aufgabenmenü aufgerufen. Das Aufgabenmenü enthält folgende Untermenüs:

- Drucktransmitter (P/I)
- Druckschalter (SW)
- Strom/Druck-Test (I/P)
- Leckprüfung
- Drucktransmitter (P/V)
- Pneumatischer Drucktransmitter (P/P)

#### Hinweis

Für P/P-Aufgaben muss ein Druckmodul am Produkt angeschlossen sein.

# Drucktransmitter (P/I)

Mit dieser Funktion können Sie einen P/I-Drucktransmitter (Druck/Strom) mit einer Strommessung kalibrieren. Die Verbindungen sind in Abbildung 11 dargestellt.

- 1. Drücken Sie auf Seite 1 im Aufgabenmenü die Pfeiltasten, um **Drucktransmitter (P/I)** zu markieren.
- 2. Drücken Sie ENTER oder SELECT.
- In diesem Bildschirm können Sie mit den Pfeiltasten und dem numerischen Tastenfeld und ENTER die Werte von "Druck geben" und "Strom messen" ändern.
- 4. Drücken Sie **F2** (**PV kalibrieren**), wenn HART aktiviert und eine PV-Kalibrierung erforderlich ist.
- 5. Drücken Sie **F3**, um die 24 V-Schleifenstromversorgung ein- oder auszuschalten.
- Sobald diese Werte eingegeben sind, drücken Sie
   F4 (Weiter).
- Ändern Sie in diesem zweiten Bildschirm mit den Pfeiltasten, dem numerischen Tastenfeld und ENTER die Werte für "Toleranz des Bereichs",

"Testverfahren", "Auto-Einschwingzeit" und "Transferfunktion".

- 8. Drücken Sie **Film**, um die Transferfunktion auf "Wurzel" oder "Linear" zu ändern.
- Zum Auswählen des Testverfahrens markieren Sie den Parameter und drücken Sie secon. Markieren Sie das entsprechende aufgeführten Testverfahren, und drücken Sie ENTER.
- 10. Drücken Sie **F2** (Als angepasst speichern), um diese Aufgabe zur späteren Verwendung zu speichern.
- 11. Nachdem Sie die Parameter eingegeben haben, drücken Sie **F4** (Weiter).
- 12. Drücken Sie **F2** (Manueller Test) oder **F4** (Auto-Test).
- 13. Drücken Sie zum Einstellen **E3**. Gehen Sie auf 0 %, 50 % und 100 %.
- 14. Drücken Sie **Finne** (**Wert nach Kalibrierung**), um die Prüfung nach der Kalibrierung durchzuführen.

# Automatic Pressure Calibrator Menü "Aufgaben"

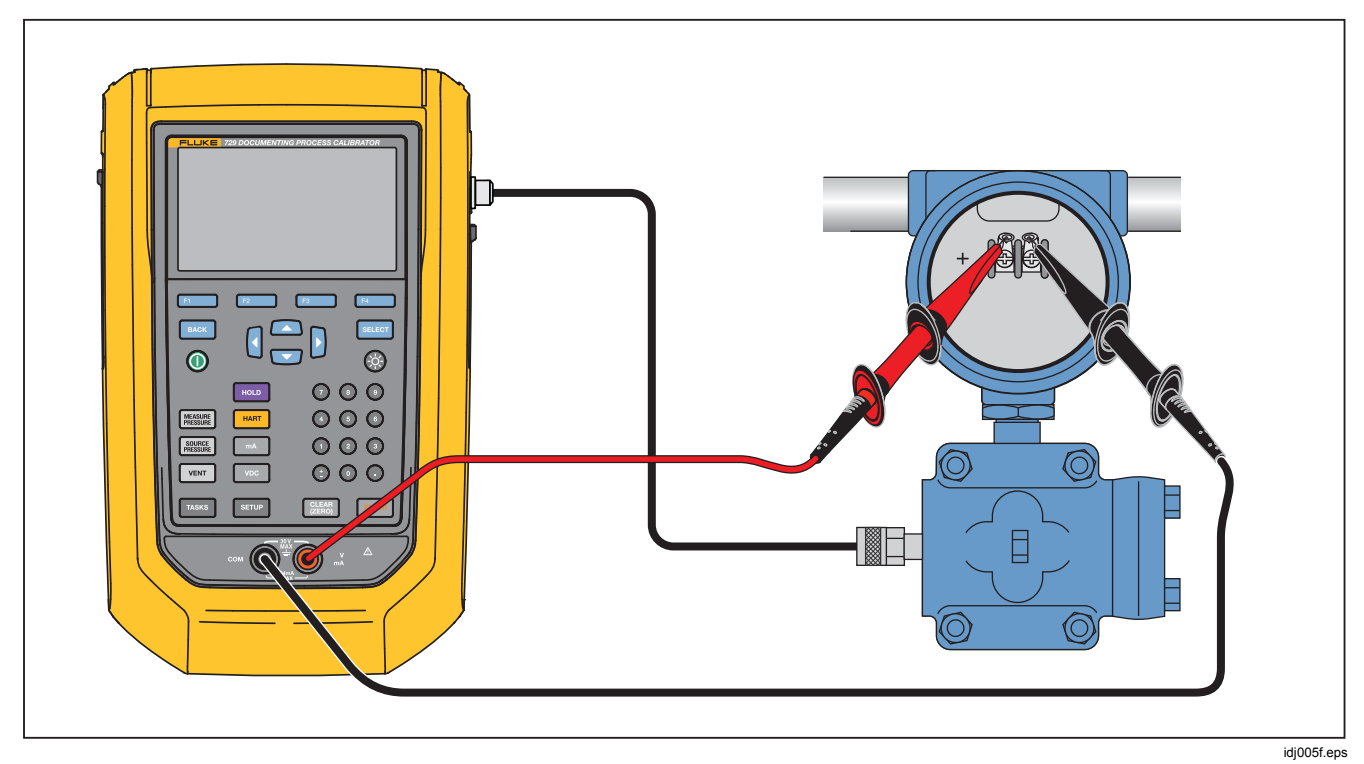

Abbildung 11. Anschlüsse für Aufgaben von Drucktransmitter (P/I)

# Druckschalter (SW)

Mit dieser Funktion können Sie einen Druckschalter kalibrieren. Die Verbindungen sind in Abbildung 12 dargestellt.

- 1. Drücken Sie auf Seite 1 im Aufgabenmenü die Pfeiltasten, um **Druckschalter (SW)** zu markieren.
- 2. Drücken Sie ENTER oder SELECT
- In diesem Bildschirm können Sie mit den Pfeiltasten und dem numerischen Tastenfeld und ENTER die Werte der folgenden Parameter ändern:
  - Sollwert
  - Toleranz
  - Min Totzone
  - Max Totzone
  - Max Druck
  - Schaltertyp

#### Hinweis

Achten Sie darauf, nach JEDER Änderung eines Werts ENTER zu drücken.

Sie können diese Einstellungen als eine angepasste Aufgabe speichern. Drücken Sie **F2** (Als angepasst speichern). Rufen Sie diese angepasste Aufgabe im Aufgabenmenü ab.

- 4. Nachdem Sie die Parameter eingegeben haben, drücken Sie **F4** (Weiter).
- Drücken Sie **F4** (Auto-Test) oder **F2** (Manueller Test), um den Test des Schalters vor der Kalibrierung durchzuführen. Der Test wird ausgeführt.

Nachdem Ablauf des Tests werden die Ergebnisse auf der Anzeige angezeigt.

Speichern der Testergebnisse:

- 1. Drücken Sie F4 (Fertig).
- 2. Drücken Sie ENTER, um die Tag-Informationen zu bearbeiten.
- 3. Drücken Sie **F4** (Fertig).
- 4. Bewegen Sie den Cursor zum Feld der Seriennummer (S/N).
- 5. Drücken Sie ENTER, um die S/N-Informationen zu bearbeiten.
- 6. Drücken Sie F4 (Fertig).
- 7. Bewegen Sie den Cursor auf das Feld der Benutzer-ID.
- 8. Drücken Sie **Film** (**Benutzerliste**), um einen Benutzer auszuwählen.
- 9. Drücken Sie F4 (Fertig).
- Stellen Sie den Schalter ein, und drücken Sie zum Überprüfen F2 (Schritt auf) und F3 (Schritt ab).
- 11. Drücken Sie **Finst** (Wert nach Kalibrierung), um die Prüfung nach der Kalibrierung durchzuführen.

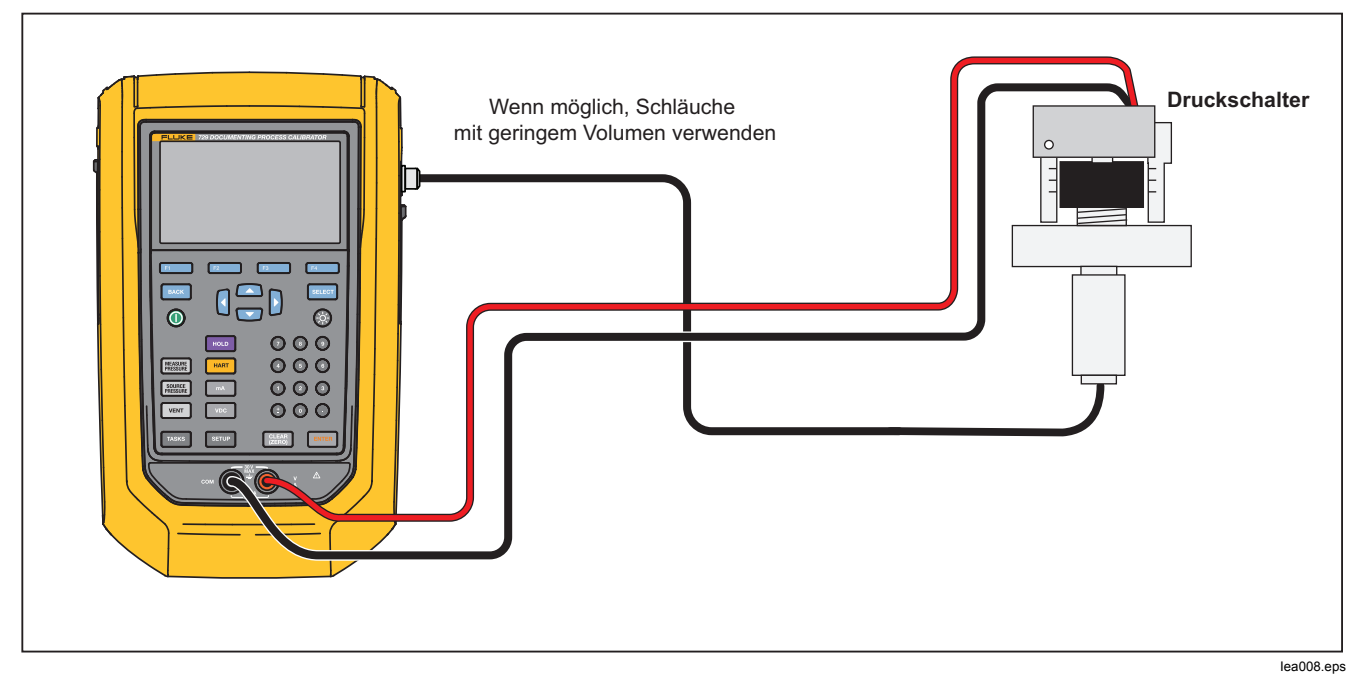

Abbildung 12: Schaltertestverbindungen

# Strom/Druck-Test (I/P)

Mit dieser Funktion können Sie einen Strom/Druck-Wandler (I/P) mit Stromquelle und Druckmessungen kalibrieren. Siehe Abbildungen 13 und 14:

- Drücken Sie auf Seite 1 im Aufgabenmenü die Pfeiltasten, um Strom/Druck-Test (I/P) zu markieren.
- 2. Drücken Sie ENTER oder SELECT.
- 3. In diesem Bildschirm können Sie mit den Pfeiltasten und dem numerischen Tastenfeld und ENTER die Werte von "Strom geben" und "Druck messen" ändern.

#### Hinweis

Achten Sie darauf, nach JEDER Änderung eines Werts Exter zu drücken.

4. Nachdem Sie die Werte eingegeben haben, drücken Sie **F4** (Weiter).

Hier können "Toleranz des Bereichs", "Testverfahren" und "Auto-Einschwingzeit" eingestellt werden.

Zum Speichern dieser Einstellungen als angepasste Aufgabe drücken Sie **F2** (Als angepasst speichern). Sie können dann die gespeicherte Aufgabe aus dem Aufgabenmenü abrufen.

- 5. Nachdem Sie die Parameter eingegeben haben, drücken Sie **F4** (Weiter).
- 6. Drücken Sie **F2** (Manueller Test) oder **F4** (Auto-Test).
- Stellen Sie mit sein, und gehen Sie zu 0 %, 50 % und 100 %.
- 8. Drücken Sie **Finne** (Wert nach Kalibrierung), um die Prüfung nach der Kalibrierung durchzuführen.

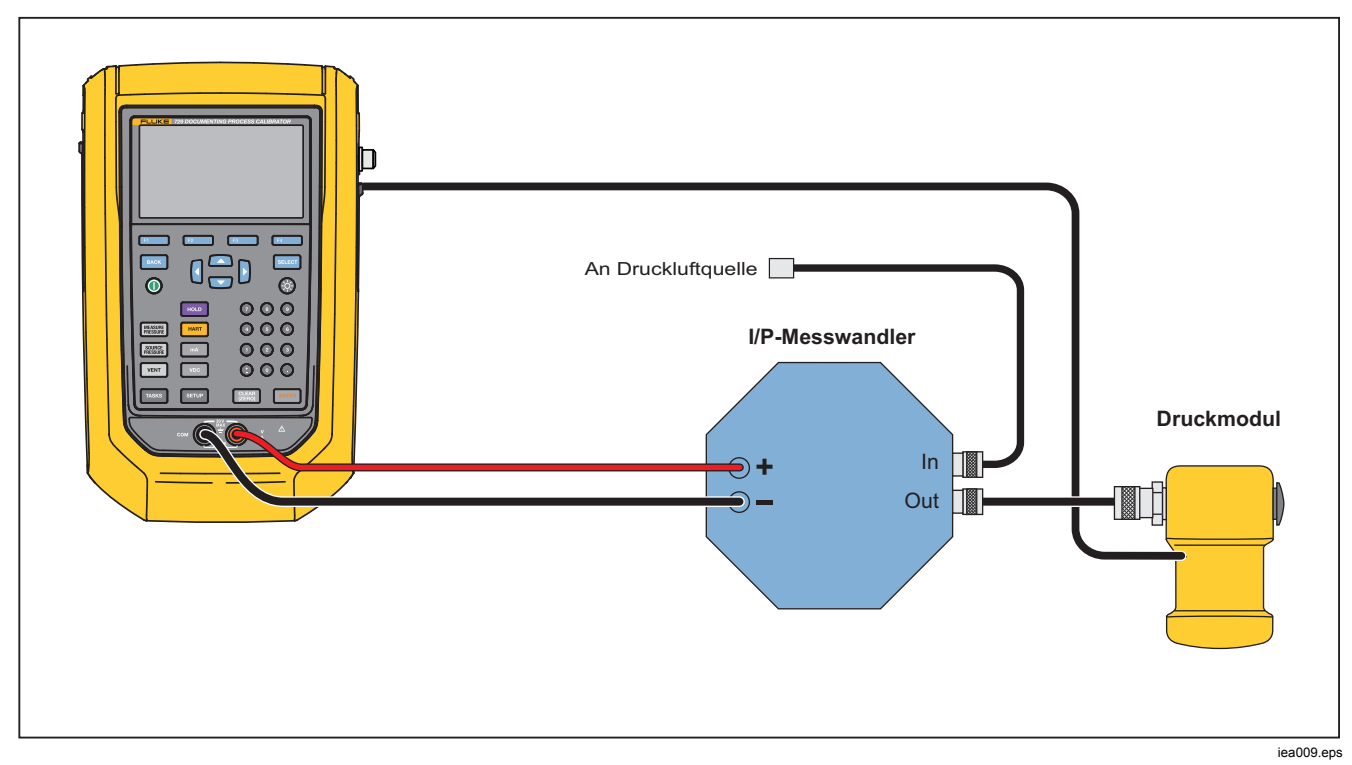

Abbildung 13. Strom/Druck-Test (I/P) mit externem Druckmodul

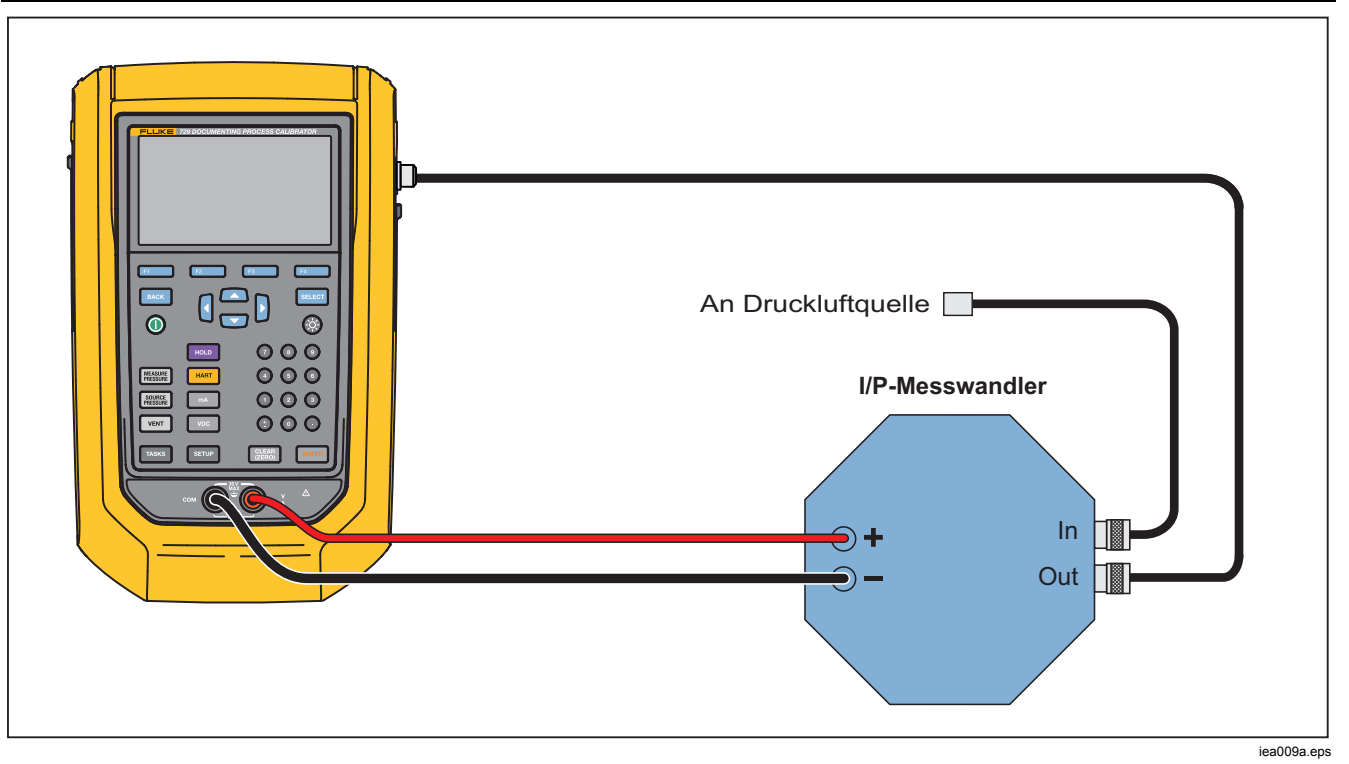

Abbildung 14. Strom/Druck-Test (I/P) mit internen Verbindungen

# Leckprüfung

Mit dieser Funktion können Sie ein Druckgerät auf Leckstellen prüfen. In Abbildung 15 sind die Verbindungen dargestellt.

- 1. In diesem Bildschirm können Sie mit den Pfeiltasten und dem numerischen Tastenfeld und Even die Werte der folgenden Parameter ändern:
  - Sollwert (Druck)
  - Einschwingzeit
  - Testzeit

# Drucktransmitter (P/V)

Mit dieser Funktion können Sie einen Druck-Spannung-Transmitter mit einer Spannungsmessung kalibrieren. In Abbildung 11 sind die Verbindungen dargestellt.

- 1. Drücken Sie auf Seite 1 im Aufgabenmenü die Pfeiltasten, um **Drucktransmitter (P/V)** zu markieren.
- 2. Drücken Sie ENTER oder SELECT.
- 3. In diesem Bildschirm können Sie mit den Pfeiltasten und dem numerischen Tastenfeld und ENTER die Werte von "Druck geben" und "Spannung messen" ändern.

Drücken Sie **F4** (Weiter), um diese anderen Parameter zu bearbeiten: Hinweis

Achten Sie darauf, nach JEDER Änderung eines Werts ENTER zu drücken.

 Drücken Sie F4 (Weiter). Nach Abschluss der Leckprüfung zeigt das Produkt die Ergebnisse an. Die Ergebnisse umfassen Anfangsdruck, Enddruck, Testzeit und Leckrate.

- Toleranz des Bereichs
- Testverfahren
- Auto-Einschwingzeit
- Transferfunktion **F1** (Linear oder Wurzel).

Drücken Sie **F2** (Als angepasst speichern), um diese Einstellungen als eine angepasste Aufgabe zu speichern. Sie können diese angepassten Aufgaben jederzeit aus dem Aufgabenmenü abrufen.

#### Drucktransmitter (P/P)

Verwenden Sie diese Funktion, um einen Druck-Drucktransmitter zu kalibrieren. Diese Funktion erfordert ein Druckmodul, um den Druck von einem angeschlossenen Transmitter zu messen. Weitere Informationen zu dieser Funktion entnehmen Sie Abbildung 15:

- Drücken Sie auf Seite 1 im Aufgabenmenü die Pfeiltasten, um Drucktransmitter (P/P) zu markieren.
- 2. Drücken Sie ENTER oder SELECT.
- 3. In diesem Bildschirm können Sie mit den Pfeiltasten und dem numerischen Tastenfeld und

ENTER die Werte von "Druck geben" und "Druck messen" ändern.

- 4. Drücken Sie **F4** (Weiter), um diese Parameter zu ändern:
  - Toleranz des Bereichs
  - Testverfahren
  - Auto-Einschwingzeit
- Drücken Sie F2 (Als angepasst speichern), um diese Einstellungen als eine angepasste Aufgabe zu speichern. Sie können diese angepasste Aufgabe jederzeit aus dem Aufgabenmenü abrufen.

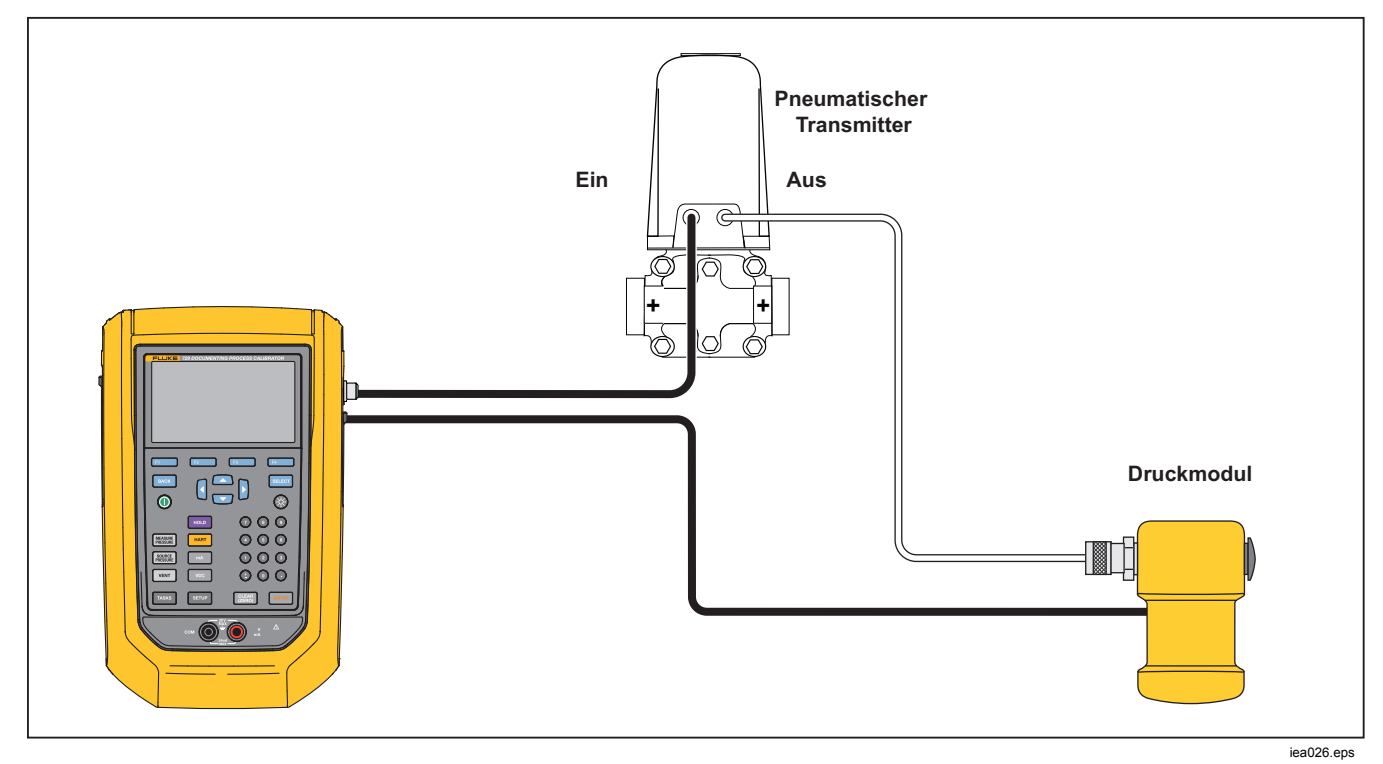

Abbildung 15. Verbindungen des Drucktransmitters (P/P)

# HART-Funktionalität

Das Produkt kann an HART-Geräte angeschlossen werden. Es kann:

- Einstellungen und Daten des Transmitters anzeigen und ändern, die Folgendes beinhalten:
  - o Unteren Bereichswert (LRV) schreiben
  - o Oberen Bereichswert (URV) schreiben
  - o PV-Einheit schreibe
  - Nachricht und Deskriptor schreiben
  - o Dämpfungswert schreiben
  - o Datum schreiben

- Service-Funktionen durchführen, einschließlich:
  - o PV-Nullpunktabgleich
  - o mA-Ausgang abgleichen
  - o Auf angewandte Werte abgleichen
  - o Festen mA-Ausgang festlegen
  - o Transmitter neu anordnen
  - o Gerätediagnose
- HART-Kalibrierung ohne eine Aufgabe durchführen (Ad-hoc)
- HART-Kalibrierung von einer heruntergeladenen Aufgabe durchführen

Drücken Sie [HART], und das Gerät sucht nach am Bus angeschlossenen HART-Geräten. Auf diesem Bildschirm sind folgende Softkeys verfügbar:

- F1 Nur Communicator
- **F2** Schleifenstromversorgung +24 V EIN
- **F3** HART 250  $\Omega$  aktivieren
- **F4** Busabfrage neu starten

Sobald die gewünschten Transmitter gefunden wurden, bewegen Sie den Cursor auf die gewünschte Tag-Nummer und wählen Sie **F4** (Weiter).

#### Schleifenstromversorgung +24 V EIN

Das Produkt versorgt einen vom System getrennten Stromtransmitter mit einer 24 V-Schleifenstromversorgung. Betrieb mit 24 V-Schleifenstromversorgung:

- Drücken Sie im HART-Menü F2 (Schleifenstromversorgung +24 V EIN). Das Produkt fragt den Bus ab, um festzustellen, ob ein Transmitter angeschlossen ist.
- 2. Verbinden Sie die Messleitungen des Produkts, wie in Abbildung 16 gezeigt, mit der Stromschleife des Geräts in Reihe, während der Transmitter von der normalen Schleifenstromversorgung getrennt ist.
- 3. Die mA-Anzeige zeigt den Schleifenstrom an.

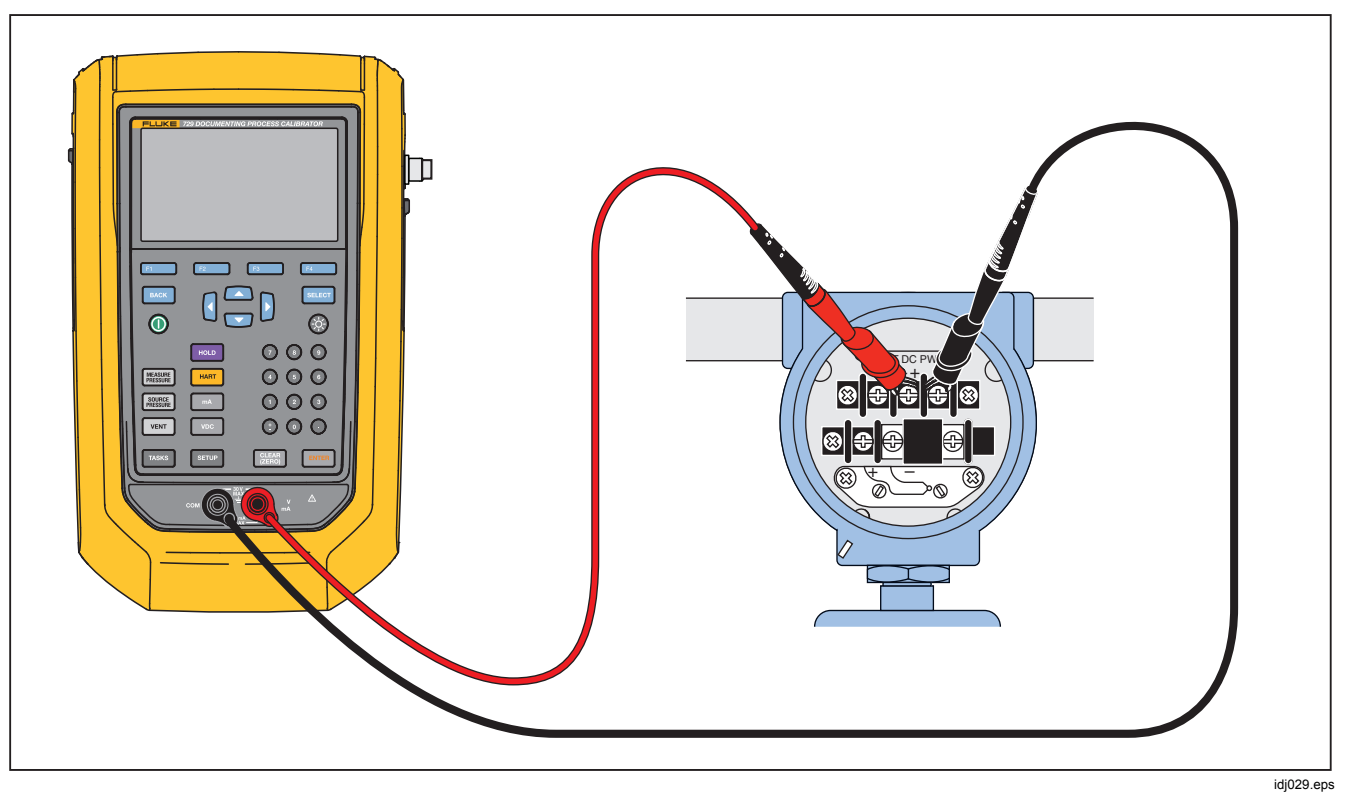

Abbildung 16. Verbindung mit aktivierter Schleifenstromversorgung

#### HART 250 Ω aktivieren

Das Produkt verfügt über einen bedienerwählbaren 250  $\Omega$ HART-Widerstand für die Verwendung von HART-Geräten. Aktivieren Sie den HART-Widerstand, wenn Sie das Produkt an ein HART-Gerät anschließen. Der HART-Widerstand ist auf OFF (AUS) voreingestellt.

Zum Ein- bzw. Ausschalten des HART-Widerstands drücken Sie **F3** (HART 250  $\Omega$  aktivieren) oder (HART 250  $\Omega$  deaktivieren).

# HART-Menü

Das HART-Menü verfügt über folgende Funktionen, um ein HART-Gerät zu konfigurieren und kalibrieren:

- HART-Daten
- HART-Service
- Kalibrieren (Ad-hoc)
- Aufgabe nach Tag finden
- Busabfrage

Drücken Sie im HART-Menü **Etter** (**Trennen**), um die HART-Kommunikation zu trennen, oder drücken Sie **F4** (**Weiter**), um mit dem markierten Eintrag fortzufahren.

# HART-Daten

Dee HART-Bildschirm zeigt Informationen über das angeschlossene HART-Gerät. Drücken Sie nach Bedarf **F2**(Seite auf) oder **F3**(Seite ab).

Sie können bestimmte Felder ändern, die Folgendes beinhalten:

- Tag-ID
- PV-Gerätetyp
- Unterer Bereichswert (LRV)
- Oberer Bereichswert (URV)
- Dämpfung
- Meldung
- Deskriptor
- Datum

# **HART-Service**

HART-Service enthält folgende Untermenüs:

- PV-Nullpunktabgleich
- mA-Ausgang abgleichen
- Auf angewandte Werte abgleichen
- Festen mA-Ausgang festlegen
- Transmitter neu anordnen
- Gerätediagnose

Markieren Sie die Auswahl im Menü HART-Service, und drücken Sie **F4** (Weiter). Wenn Sie bestimmte Untermenüs öffnen, informiert Sie eine Warnung, die Schleife von der automatischen Steuerung zu entfernen. Drücken Sie **F4** (Weiter).

# PV-Nullpunktabgleich

Diese Funktion setzt den digitalen Druckwert des Transmitters auf Null.

- 1. Drücken Sie **F3** (Nullabgleich), um den PV-Ausgang auf Null zu setzen.
- 2. Drücken Sie nach Abschluss auf F4 (Fertig).

# mA-Ausgang abgleichen

Im Bildschirm "mA-Ausgang abgleichen" können Sie den Transmitterausgang justieren.

- Beginnen Sie mit dem 4 mA-Bereich. Drücken Sie
   (Abrufen), um den aktuellen mA-Wert zu erfassen.
- Drücken Sie F2 (Abgleich 4 mA), um den Messwert zur Korrektur zu senden. Drücken Sie F3 (Nächster Punkt). Das Produkt schaltet in den 20 mA-Bereich.
- 3. Wiederholen Sie Schritt 1 und 2.
- Drücken Sie nach Abschluss F3 , um zum vorherigen Punkt zu wechseln, oder drücken Sie F4 (Fertig).

# Auf angewandte Werte abgleichen

- 1. Geben Sie den LRV-Druckwert in der Sollwertvorgabe ein, und drücken Sie dann ENTER, bis sich der Druck aufgebaut hat.
- 2. Drücken Sie **F2** (**Abgleich LRV**), um den unteren Bereich des wirkenden Drucks zu justieren.
- 3. Geben Sie den URV-Druckwert in der Sollwertvorgabe ein, und drücken Sie dann ENTER, bis sich der Druck aufgebaut hat.
- 4. Drücken Sie **F3** (Abgleich URV), um den oberen Bereich des wirkenden Drucks zu justieren.

# Festen mA-Ausgang festlegen

Geben Sie den gewünschten mA-Wert ein, der vom angeschlossenen Transmitter ausgegeben werden soll.

- Drücken Sie **F2** (Schritt auf 4 mA), um den mA-Ausgang in 4 mA-Schritten zu erhöhen.
- Drücken Sie **53** (Schritt ab 4 mA), um den mA-Ausgang in 4 mA-Schritten zu verringern.

#### Transmitter neu anordnen

Ändern Sie in diesem Bildschirm den oberen Bereichswert (URV) und den unteren Bereichswert (LRV) des angeschlossenen Transmitters.

- 1. Geben Sie den gewünschten oberen Bereichswert (PV URV) ein.
- 2. Drücken Sie ENTER, um die Auswahl zu treffen.
- 3. Drücken Sie **F3** (Senden), um den URV zu ändern.
- 4. Geben Sie den gewünschten unteren Bereichswert (PV LRV) ein.
- 5. Drücken Sie ENTER, um die Auswahl zu treffen.
- 6. Drücken Sie **F3** (Senden), um den LRV zu ändern.

#### Gerätediagnose

Wählen Sie "Gerätediagnose", um den Befehl zur Eigendiagnose an den angeschlossenen Transmitter zu senden und das Ergebnis des Transmitter-Selbsttests anzuzeigen.

#### Kalibrieren (Ad-hoc)

Die Funktion "Kalibrieren (Ad-hoc)" kalibriert ein angeschlossenes HART-Gerät ohne eine heruntergeladene Aufgabe.

Der Bildschirm zeigt den Aufgabentyp und die Quellen-/Messungskonfiguration des Geräts. Die HART-Konfiguration des Transmitters wird in diesen Konfigurationsbildschirm kopiert. Korrigieren Sie für die Prüfung nach Bedarf.

- 1. Drücken Sie **F2** (**PV kalibrieren**), um den Messwert von mA in den PV-Quellenwert des Transmitters zu ändern.
- 2. Drücken Sie **F3** (Schleifenstromversorgung deaktivieren/aktivieren).
- Drücken Sie F4 (Weiter), um zum zweiten Konfigurationsbildschirm zu wechseln. Folgende Optionen stehen zur Verfügung:
- Toleranz des Bereichs
- Testverfahren
- Auto-Einschwingzeit
- Transferfunktion

# 729/729 FC

Bedienungshandbuch

Folgende Softkeys sind aktiv:

- F1 Auswahl Linear/Wurzel
- F2 Als angepasst speichern
- F3 Dichtheitsprüfung
- F4 Weiter

Der nächste Bildschirm startet die "As Found"-Kalibrierung. Folgende Softkeys sind aktiv:

- F1 Abbrechen
- F2 Manueller Test
- F4 Auto-Test

Testergebnisse werden angezeigt, nachdem alle Verfahrenspunkte die Messungen aufgezeichnet haben. Messwerte innerhalb der Spezifikation werden schwarz angezeigt. Messwerte außerhalb der Spezifikation werden rot angezeigt.

- 1. Drücken Sie **F4** (Fertig) oder **F1** (Abbrechen).
- 2. Geben Sie die Tag-ID, Seriennummer des Geräts und die Benutzer-ID ein.
- 3. Drücken Sie **F4** (Fertig).

# Einstellen

Drücken Sie **E2** (**HART justieren**). Folgende Optionen stehen zur Verfügung:

- PV-Nullpunktabgleich
- mA-Ausgang abgleichen
- Auf angewandte Werte abgleichen

# PV-Nullpunktabgleich

So stellen Sie den digitalen Druckwert des Produkts auf Null:

- 1. Drücken Sie **F3** (Nullabgleich).
- 2. Drücken Sie **F4** (Fertig).

# mA-Ausgang abgleichen

Sie können vom Bildschirm "mA-Ausgang abgleichen" den aktuellen PV-Wert erfassen und diesen Wert an den Transmitter senden, um den PV-Wert auf den richtigen mA-Ausgang zu justieren.

- Beginnen Sie mit dem 4 mA-Bereich, und drücken Sie F1 (Abrufen), um den aktuell gemessenen mA-Wert zu erfassen.
- 2. Drücken Sie **F2** (Abgleich 4 mA), um den Messwert zur Korrektur zu senden.
- 3. Drücken Sie **E3** (Nächster Punkt). Das Produkt schaltet in den 20 mA-Bereich.
- 4. Wiederholen Sie die Schritte 1, 2 und 3.
- Drücken Sie nach Abschluss **F3**, um zum vorherigen Punkt zu wechseln, oder drücken Sie **F4** (Fertig).

# Auf angewandte Werte abgleichen

- 1. Geben Sie den LRV-Druckwert in der Sollwertvorgabe ein, und lassen Sie sich den Druck aufbauen.
- 2. Drücken Sie **F2** (Abgleich LRV), um den unteren Bereich des wirkenden Drucks zu justieren.
- 3. Geben Sie den URV-Druckwert in der Sollwertvorgabe ein, und lassen Sie sich den Druck aufbauen.
- 4. Drücken Sie **F3** (Abgleich URV), um den oberen Bereich des wirkenden Drucks zu justieren.

# Wert nach Kalibrierung

Drücken Sie **F4** (Wert nach Kalibrierung). Wiederholen Sie die Schritte ab Vor Kalibrierung.

Kalibrierungsergebnisse werden im Menü der Testergebnisse gespeichert.

# Aufgabe nach Tag finden

Es werden heruntergeladene Aufgaben von DPCTrack2 und anderer unterstützter Software angezeigt. Blättern Sie mithilfe der Pfeiltasten nach oben/unten durch die Aufgaben. Drücken Sie nach Bedarf **F2** (Seite auf) oder **F3** (Seite ab). Drücken Sie **F4** (Abrufen), um die hervorgehobene Aufgabe abzurufen.

## Busabfrage

Im Bildschirm der Busabfrage wird nach angeschlossenen HART-Geräten gesucht.

Wenn nach der Busabfrage keine HART-Geräte gefunden wurden, drücken Sie **F4** (Busabfrage neu starten), um auf dem Produktbus nach HART-Geräten zu suchen. Das Produkt sucht nach dem Gerät.

# Messmodus

Der Messmodus hat folgende Funktionen:

- mA DC messen
- mA DC geben
- mA DC simulieren
- V DC messen
- Schalter (Durchgang)

Auf der Anzeige wird unten links der Betriebsmodus angezeigt.

#### Strommessung

Das Produkt misst von 0 mA bis 24 mA.

Bewegen Sie den Cursor, um **Strom messen** zu markieren. Drücken Sie **F3**, um **Strom zu geben**. Drücken Sie **F4**, um **Strom zu simulieren**.

#### Spannungsmessung

Das Produkt misst von 0 V DC bis 30 V DC. Abbildung 17 zeigt die Verbindungen für die Spannungsmessung.

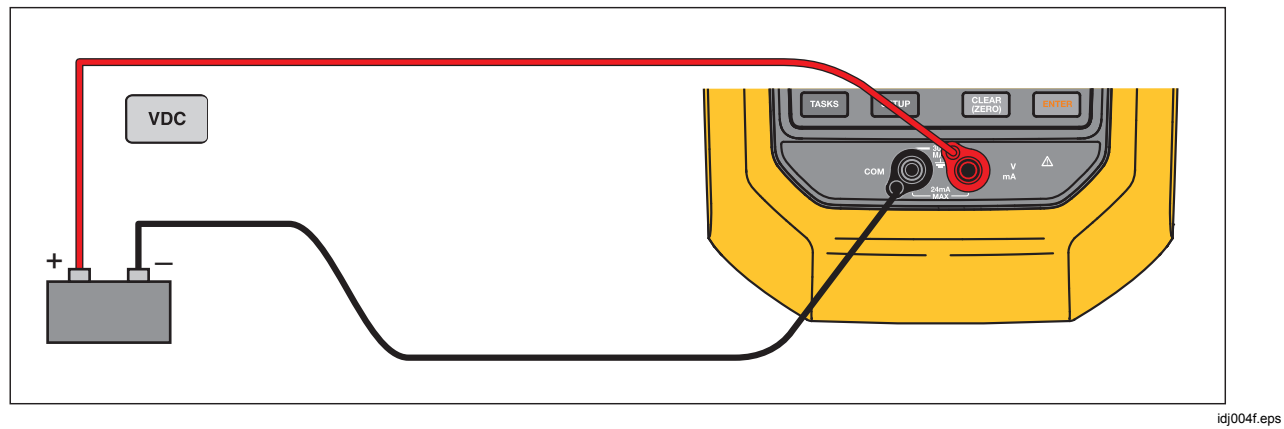

Abbildung 17. Verbindungen für die VDC-Messung

#### Automatic Pressure Calibrator Messmodus

#### Druckmessung

Das Produkt unterstützt die Druckmodule der Serie 700P und 750P. Siehe *Zubehör*. Bevor Sie ein Druckmodul einsetzen, sollten Sie dessen Bedienungsanweisung lesen. Die Module unterscheiden sich darin, wie sie verwendet und auf Null gestellt werden, welche Typen von Prozessdruckmedien erlaubt sind sowie in ihren Genauigkeitsspezifikationen.

Abbildung 18 zeigt ein einfaches Druckmodul und ein Differenzdruckmodul. Differenzdruckmodule können auch wie einfache Druckmodule betrieben werden, wenn der untere Anschluss offen bleibt (Atmosphärendruck).

Zum Messen von Druck bringen Sie das Druckmodul, das für den zu messenden Prozessdruck geeignet ist, wie in dessen Bedienungsanleitung beschrieben, an.

So messen Sie Druck:

#### A Warnung

Zum Vermeiden von Personenschäden das Ventil schließen und den Druck langsam ablassen, bevor das Druckmodul mit der Druckleitung verbunden wird. So wird eine heftige Freisetzung von Druck in einem unter Druck stehenden System vermieden.

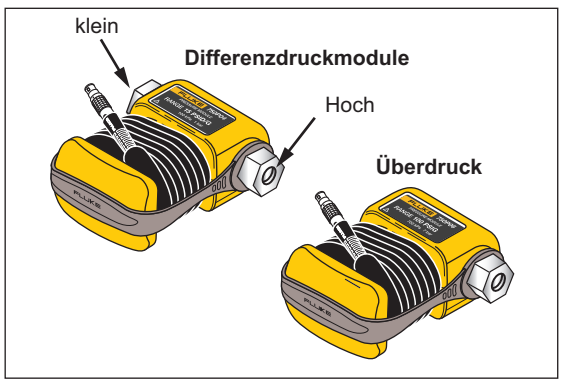

iea001.eps

Abbildung 18. Einfaches Druckmodul und Differenzdruckmodul

# ∧Vorsicht

Zur Vermeidung von Beschädigungen am Produkt oder Prüfobjekt. Folgendes beachten:

- Nie mehr als 10 lb-ft. Drehmoment zwischen den Druckmodulanschlüssen bzw. zwischen einem Druckanschluss und dem Druckmodulgehäuse anwenden.
- Die Anschlüsse des Druckmoduls immer mit dem korrekten Drehmoment an der Druckleitung bzw. am Adapter anschließen.
- Nie Druck anlegen, der den auf dem Druckmodul angegebenen Maximaldruck übersteigt.
- Das Druckmodul ausschließlich mit den angegebenen Materialien verwenden. Informationen über die Materialverträglichkeit befinden sich auf dem Druckmodulgehäuse sowie in dessen Bedienungsanleitung.

Das Druckmodul gemäß Abbildung 19 an das Produkt anschließen. Auf der Anzeige wird mehrere Sekunden nach der Installation das Druckmodul angezeigt.

Das Produkt erkennt automatisch, welches Druckmodul angeschlossen ist, und stellt seinen Messbereich entsprechend ein.

#### Hinweis

Bevor Sie eine Aufgabe durchführen, bei der Druck beaufschlagt oder gemessen wird, setzen Sie das Produkt auf Null zurück.

- Drücken Sie beim im dritten Bildschirm markierten Druckmodul auf F4 (Null extern), um den Druck auf Null zu setzen. Geben Sie bei der Nullstellung von Absolutdruckmodulen den aktuellen barometrischen Druck ein, wenn der angezeigte Wert gelb markiert wird.
- Stellen Sie den Druck auf Null. Informationen dazu finden Sie in der Gebrauchsanweisung zu dem Modul. Module können unterschiedliche Prozeduren für die Nullstellung erfordern, je nach Modultyp.

#### Automatic Pressure Calibrator Messmodus

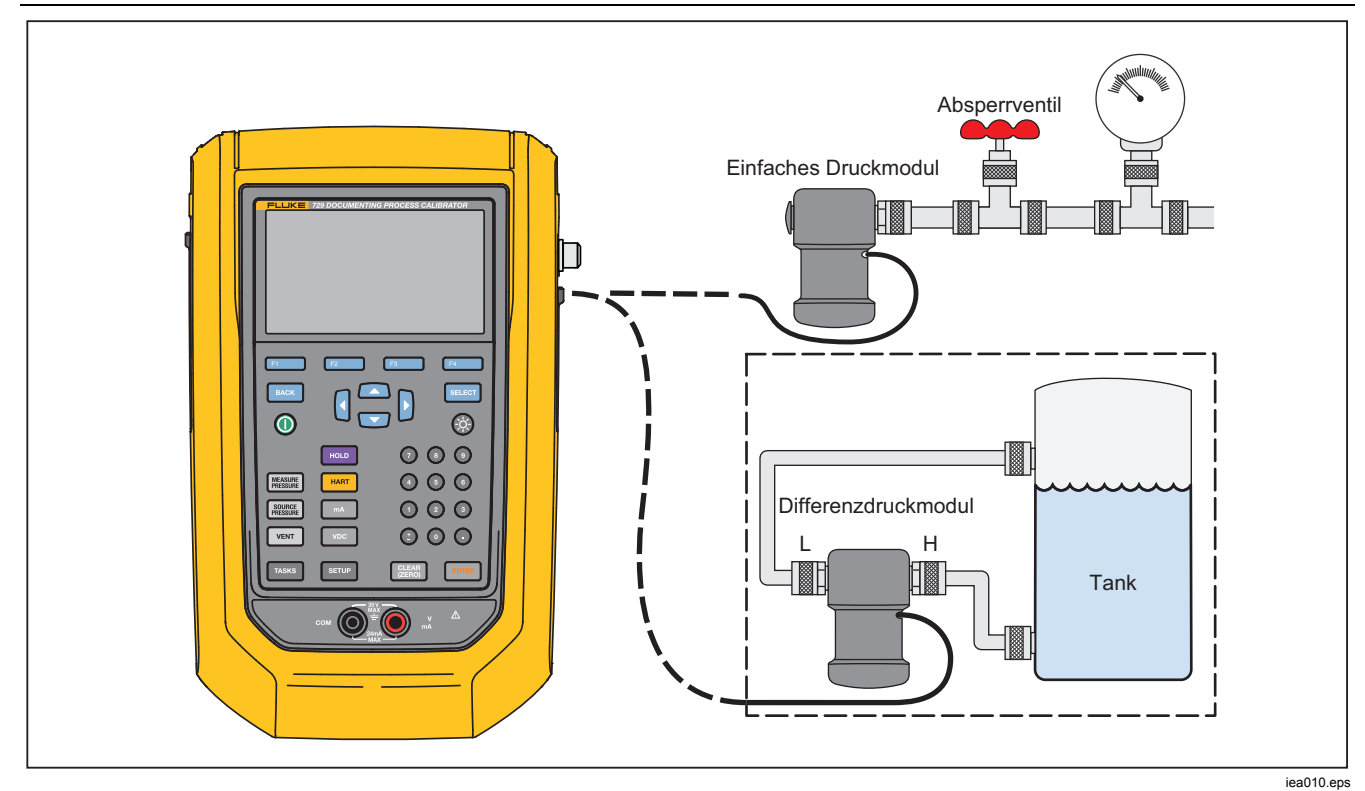

Abbildung 19. Verbindungen für Druckmodule

# Automatische Schrittfunktion und automatische Rampenfunktion für den Ausgangswert

Die automatische Schrittfunktion und automatische Rampenfunktion können automatisch den Wert der Quellenfunktionen für Druck oder Strom einstellen.

# Automatische Schrittfunktion

So konfigurieren Sie das Produkt, um eine Abfolge von Schritten zu erstellen, die automatisch ausgeführt wird:

- 1. Schließen Sie das Produkt an den Testkreis an.
- 2. Drücken Sie auf der Hauptseite **F1** (Auto-Schritt).
- 3. Stellen Sie das Produkt auf die gewünschte Quellenfunktion ein:
  - F2 (Druck)
  - F3 (Strom)
- 4. In diesem Bildschirm können Sie mit den Pfeiltasten und dem numerischen Tastenfeld und ENTER die Werte für Start und Ende, die Anzahl der Schritte und die Zeit pro Schritt ändern.

- 5. Wählen Sie den Modus "Wiederholen":
  - F2 (Einmalig)
  - F3 (Wiederholung)
- 6. Wählen Sie die Schrittart:
  - F2 (Sägezahn)
  - F3 (Dreieck)
- 7. Drücken Sie **F4** (Start).
- 8. Das Produkt startet automatisch die Schrittfunktion. Der entsprechende Softkey erhält **Schritt stoppen** als neue Beschriftung.
- 9. Den Softkey **Schritt stoppen** drücken, um die automatische Schrittfunktion anzuhalten.
- 10. Den Softkey **Fertig** drücken, um zum normalen Betrieb zurückzukehren.

# Automatische Rampenfunktion für den Ausgang

Bei der gleichmäßigen Anpassung gleitet der Wert der Quelle nach oben oder nach unten. Mit der automatischen Rampenfunktion können Schalter oder Alarme geprüft werden. Die Funktion wird außerdem verwendet, wenn eine sachte Zu- oder Abnahme der Ausgabefunktion erforderlich ist. Stellen Sie das Produkt so ein, dass der Druck oder Strom als Rampenfunktion erhöht wird.

- 1. Drücken Sie auf der Hauptseite **F4** (Auto-Ramp).
- 2. Stellen Sie das Produkt auf die gewünschte Quellenfunktion ein:
  - F2 (Druck)
  - F3 (Strom)
- Mit den Pfeiltasten, dem numerischen Tastenfeld und ENTER können Sie die Startwerte, Endwerte und die Anstiegsrate (Rampenzeit) ändern.
- 4. Wählen Sie den Modus "Wiederholen":
  - F2 (Einmalig)
  - F3 (Wiederholung)

- 5. Wählen Sie die Schrittart:
  - F2 (Sägezahn)
  - F3 (Dreieck)
- 6. Drücken Sie **F4** (Start).

Während das Signal als Rampenfunktion erhöht wird, wird der Ausgang auf den Wert eingestellt. Die Auswahl der Endpunkte und der Rampenzeit bestimmt die Größe der Schritte. Wird beispielsweise eine Rampe definiert, die innerhalb von 10 Sekunden von 1 mV auf 1 V ansteigt, so wird der Ausgang in Schritten von ungefähr 25 mV justiert. Die Rampenfunktion wird fortgesetzt, bis der ausgewählte Grenzwert erreicht wird.

#### Temperaturmessung

Zum Messen der Temperatur mit einem RTD-Messfühler schließen Sie den Messfühler am RTD-Anschluss auf der rechten Seite des Produkts an. Vergewissern Sie sich, dass der korrekte Messfühlertyp verwendet wird. Verwenden Sie den Fluke-720RTD, Teile-Nr. 4366669 oder Fluke-720URTDA, Teile-Nr. 4382695.

Die Eindringtiefe des Standard-Messfühlers mit Edelstahlummantelung und einem Durchmesser von 1/4 Zoll beträgt 10 Zoll. Siehe Abbildung 20.

#### Hinweis

Der Standardtyp ab Werk ist PT100-385. Wird das Produkt also zusammen mit dem RTD-Messfühler Fluke 720 (Teile-Nr. 4366669) verwendet, ist eine Einstellung des Messfühlertyps nicht erforderlich. Schließen Sie den Messfühler an das Produkt an, und konfigurieren Sie die Anzeige so, dass die Temperatur angezeigt wird.

Auf der Anzeige wird "OL" angezeigt, wenn die gemessene Temperatur außerhalb des Nennmessbereichs der RTD-Funktion liegt (unter -40 °C oder über 150 °C).

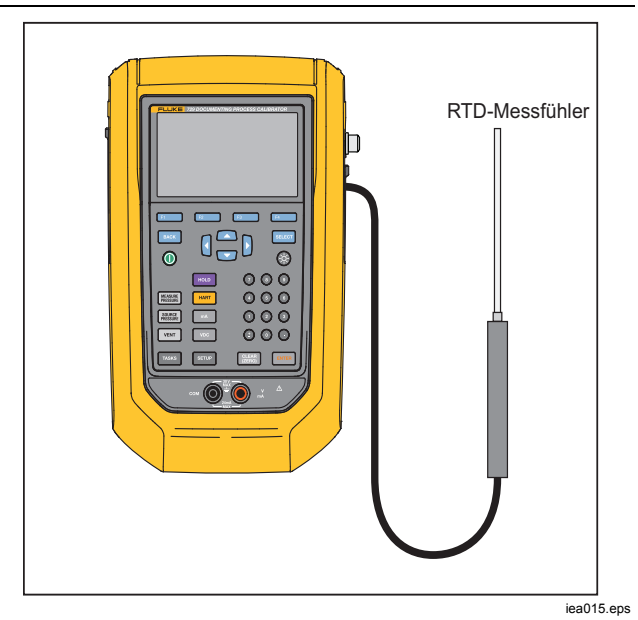

Abbildung 20. Anschluss für Temperaturmessfühler

#### mA-Stromausgabe

Die Betriebsart (zum Beispiel "Messen" oder "Geben") wird auf der Anzeige angezeigt. Wenn sich das Produkt nicht im Modus der mA-Stromausgabe befindet, drücken Sie **mA**.

mA-Stromausgabe:

- 1. Schließen Sie die Messleitungen nach Bedarf an.
- Geben Sie den gewünschten Ausgabewert ein (drücken Sie z. B. für ,5,5 mA geben' GOG ENTER).
- 3. Drücken Sie auf ENTER.
- 4. Zum Ändern des Ausgabewerts geben Sie einen neuen Wert ein, und drücken Sie dann ENTER.
- Zum Festlegen des Ausgabewert in der aktuellen SOURCE-Funktion drücken Sie Stein, geben Sie den gewünschten Wert ein und drücken Sie Enten.
- 5. Zum kompletten deaktivieren der Stromausgabe wählen Sie eine andere Funktion.

Hinweis

Die Funktion ,Strom geben' wird zum Speisen eines Stromeingangsgeräts benutzt. Dies ist nicht dasselbe wie die Stromschleifenfunktion, in der das Produkt ein Prozessinstrument mit Strom versorgt.

## 4 bis 20 mA Simulation

So konfigurieren Sie das Produkt als eine Last in einer Stromschleife:

- Bewegen Sie den Cursor auf die analoge Funktionsanzeige, und drücken Sie F4 (Strom simulieren).
- 2. Geben Sie den gewünschten Wert ein.
- Schließen Sie eine externe Schleifenstromversorgung am mA-Anschlussbuchse, wie in Abbildung 21 dargestellt, an.

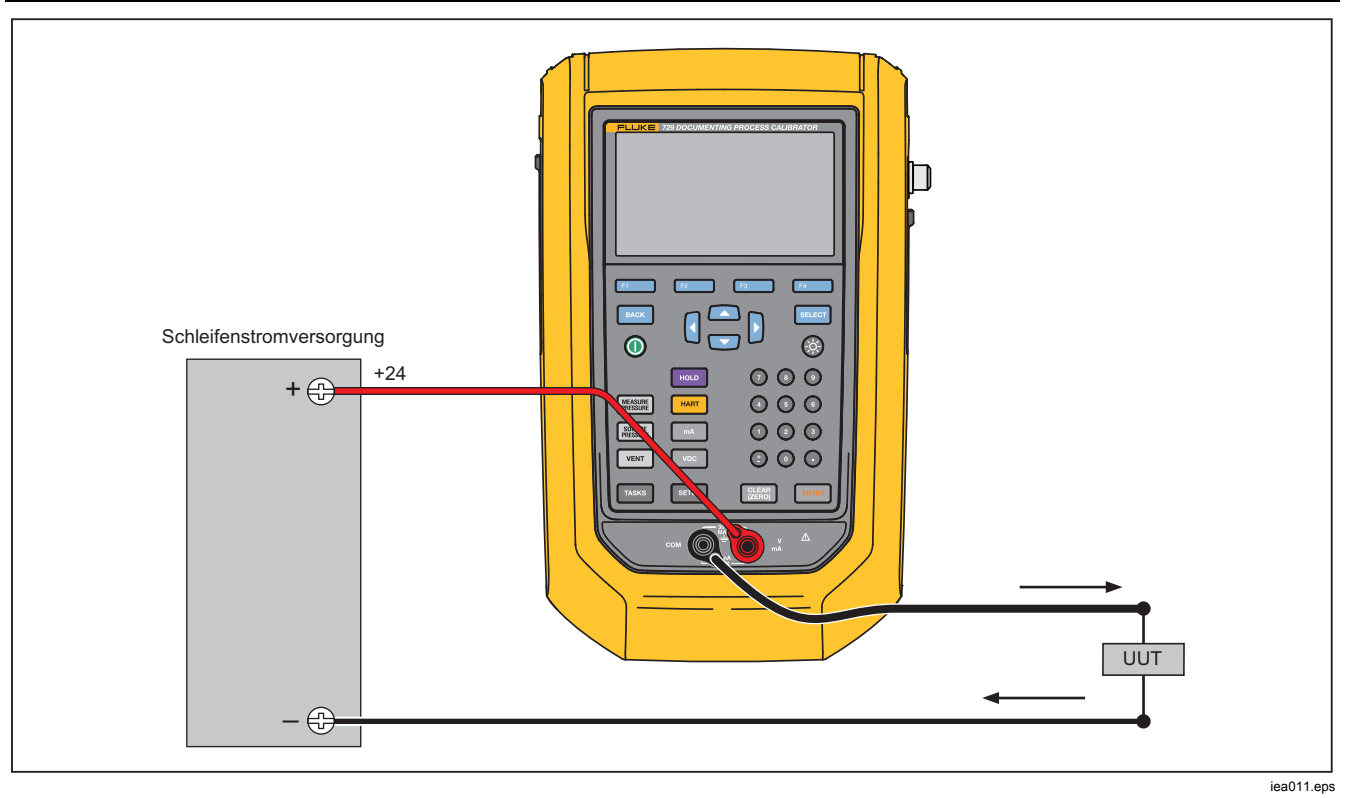

Abbildung 21. Verbindungen zur Simulation eines 4 bis 20 mA-Transmitters

# Protokoll

Benutzer können eine Reihe von Druck- und mA-Messungen aufzeichnen, die später an einen Host-Computer hochgeladen werden können. Das Produkt kann maximal 8.000 Messwerte aufzeichnen. Dies hängt von der Messrate, Dauer und vom verwendeten Speicher für andere Funktionen wie Aufgaben oder gespeicherte Ergebnisse ab. Zeichen Sie die Messrate und -dauer in Minuten auf.

So protokollieren Sie Daten:

- Drücken Sie auf der Hauptseite F2
   (Aufzeichnen). Stellen Sie die Messrate und -dauer mit den Pfeiltasten ein, und drücken Sie dann ENER, um die Parameter vom Protokollbildschirm zu wählen.
- Wählen Sie die Protokollquelle von einem der verfügbaren Messwerte mit F100, F200 oder
   Die Protokollquelle kann der interne Druck, externe Druck, mA, V DC, HART PV oder Temperatur sein.
- 3. **Messrate**: Drücken Sie ENTER, um die Messrate zwischen 1 /m und 60 /m einzustellen.
- Dauer: Zeichnen Sie mithilfe des numerischen Tastenfelds die Dauer in Minuten auf, und drücken Sie dann ENTER. Die maximale Dauer hängt von der Messrate und von der Speicherverfügbarkeit ab.
- 5. Drücken Sie **F4** (Start). Das Produkt protokolliert die Messwerte der ausgewählten Quelle während der

gewählten Dauer. Drücken Sie **F1** (**Abbrechen**), um die Protokollierung zu beenden.

Die Ergebnisse werden angezeigt, nachdem das Produkt die Daten protokolliert hat. Drücken Sie **F1** (**Abbrechen**) oder **F4** (**Fertig**). Wenn Sie **F4** (**Fertig**) drücken, geben Sie einen Tag, die S/N, und eine Benutzer-ID ein. Das Gerät speichert die Ergebnisse, die im Menü "Setup > Testergebnisse verwalten" abgerufen werden können. Sie können die protokollierten Daten auf DPCTrack2 zur Überprüfung in einem grafischen Bericht hochladen.

# Kommunikation mit einem PC

Laden Sie Vorgehensweisen von einem PC in das Produkt herunter und Ergebnissen auf einen PC aus dem Produkt hoch. Sie benötigen einen PC, Microsoft Windows, USB-Kabel (mitgeliefert) und Anwendungssoftware Fluke *DPCTrack2*<sup>-//</sup>, oder die Software eines qualifizierten Fluke-Partners. Weitere Anweisungen finden Sie im *DPCTrack2*-*Bedienungshandbuch*. Siehe Abbildung 22 für die Anschlüsse.

Laden Sie die Testversion von DPCTrack2 und das DPCTrack2-Bedienungshandbuch von www.fluke.com/productinfo herunter.

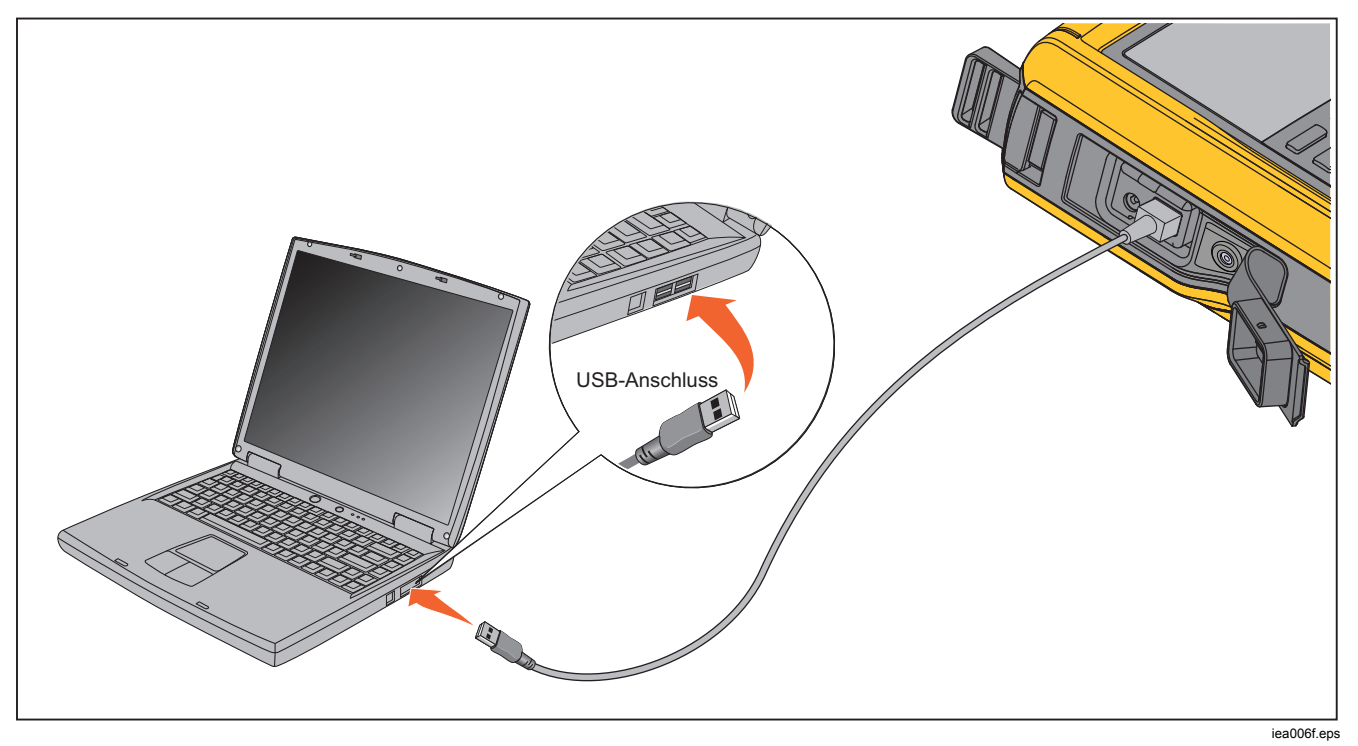

Abbildung 22. Verbindung zu einem PC

# Der Akku

Das Gerät verfügt über einen Akku. Laden Sie den Akku im Produkt eingesetzt oder extern auf. Auf diese Weise verfügen Sie über mehrere voll aufgeladene Akkus.

# Aufladen des Akkus

Bevor Sie das Produkt verwenden, müssen Sie den Akku aufladen. Zum Aufladen des Akkus eingesetzt in das Gerät schließen Sie das Akku-Ladegerät am Produkt an.

Das komplette Aufladen des Akkus dauert 8 Stunden.

Zum externen Aufladen des Akkus finden Sie in Abbildung 24 Angaben zum Zugang zum Akku:

- 1. Legen Sie das Produkt mit der Anzeige nach unten ab.
- 2. Heben Sie den Produktbügel an, um alle Schrauben freizulegen.
- 3. Entfernen Sie die sechs Schrauben mit einem Kreuzschlitzschraubendreher.
- 4. Ziehen Sie die Rückseite ab.
- 5. Nehmen Sie den Akku heraus.
- 6. Schließen Sie das Akku-Ladegerät am Eingang des Akkus an.

Die Akkuladestandsanzeige (oben rechts an der Anzeige) wird angezeigt, während sich der Akku außerhalb des Produkts befindet. Ständig grün leuchtende Balken zeigen den Ladezustand des Akkus an. Wenn alle Balken leuchten, ist der Akku vollständig aufgeladen. Die Balken leuchten nacheinander auf, um anzuzeigen, dass der Akku aufgeladen wird.

# Akkulaufzeit

Die Akkuladestandsanzeige wird oben rechts auf der Anzeige angezeigt.

In Tabelle 7 wird die typische Betriebszeit für einen neuen, vollständig aufgeladenen Akku angezeigt. Das Produkt erfüllt seine Spezifikationen, solange der Akku nicht entladen ist.

#### Tabelle 7. Typische Betriebsdauer

| Betriebsmodi                                                                                                    | Akkulaufzeit |
|----------------------------------------------------------------------------------------------------|--------------|
| Ununterbrochenes<br>Messen                                                                                           | 20 Stunden   |
| Ununterbrochenes<br>Messen und<br>gleichzeitiges Nutzen<br>der Geberfunktion mit<br>eingeschalteter<br>Stromschleife | 10 Stunden   |
| Betrieb mit zeitweiligen<br>Unterbrechungen                                                                          | >16 Stunden  |

# Wartung

# <u>∧</u>∧ Warnung

Zur Vermeidung von Stromschlag, Brand oder Verletzungen sind folgende Hinweise zu beachten:

- Lassen Sie das Produkt nur von einem autorisierten Techniker reparieren.
- Verwenden Sie das Produkt nicht, wenn Abdeckungen entfernt wurden oder das Gehäuse geöffnet ist. Anderenfalls könnten Sie gefährliche Spannungen berühren.
- Trennen Sie vor der Reinigung des Produkts alle Eingangsleitungen vom Produkt.
- Verwenden Sie nur die angegebenen Ersatzteile.
- Führen Sie "Ablassen" durch, bevor Sie das Akkufach öffnen.

# Reinigen des Produkts

Reinigen Sie das Produkt und die Druckmodule mit einem weichen, mit Wasser angefeuchteten Tuch. Verwenden Sie bei Bedarf ein mildes Reinigungsmittel.

# ∧Vorsicht

Zur Vermeidung möglicher Schäden am Produkt dürfen Sie keine Lösungsmittel oder aggressiven Reinigungsmittel verwenden.

#### Reinigen des Pumpenventils

- Entfernen Sie das Akkufach (siehe Austauschen des Akkus), und lokalisieren Sie die Pumpenventilkappen, siehe Abbildung 23 (
  ).
- 2. Entfernen Sie mit einem kleinen Schraubendreher die beiden Ventilschutzkappen in der ovalen Öffnung an der Unterseite des Produkts.
- 3. Entfernen Sie vorsichtig die Feder- und O-Ring-Baugruppe.
- 4. Legen Sie die Ventilbaugruppe beiseite, und reinigen Sie das Ventilgehäuse mit einem in Isopropylalkohol (IPA) getränkten Wattestäbchen.
- Wiederholen Sie diesen Schritt mehrmals, und verwenden Sie dabei immer ein neues Wattestäbchen, bis keine sichtbaren Schmutzrückstände mehr zu erkennen sind.
- 6. Lassen Sie die Pumpe einige Sekunden lang laufen.
- Reinigen Sie die O-Ring-Baugruppe und den O-Ring an den Schutzkappen mit IPA, und pr
  üfen Sie die O-Ringe sorgf
  ältig auf Risse, Kerben bzw. Verschlei
  ß. Tauschen Sie dies bei Bedarf aus.

# Automatic Pressure Calibrator Wartung

- Prüfen Sie die Federn auf Verschleiß bzw. Verlust der Spannkraft. Sie sollten im unbelasteten Zustand ungefähr 3,8 mm (0,15 Zoll) lang sein. Wenn Sie kürzer sind, sitzt der O-Ring nicht richtig. Tauschen Sie dies bei Bedarf aus.
- 9. Reinigen und inspizieren Sie alle Teile, und bauen Sie die O-Ring- und Federbaugruppen wieder in den Ventilkörper ein.
- 10. Setzen Sie die Schutzkappen wieder auf, und ziehen Sie diese leicht an.
- 11. Schließen Sie den Ausgang des Produkts (z. B. durch Einschrauben eines Blindstopfens), und pumpen Sie das Gerät bis zu mindestens 50 % seines Nenndrucks auf.
- 12. Lassen Sie den Druck ab, und wiederholen Sie den Schritt mehrmals, um den korrekten Sitz der O-Ringe sicherzustellen.

Das Produkt ist jetzt betriebsbereit.

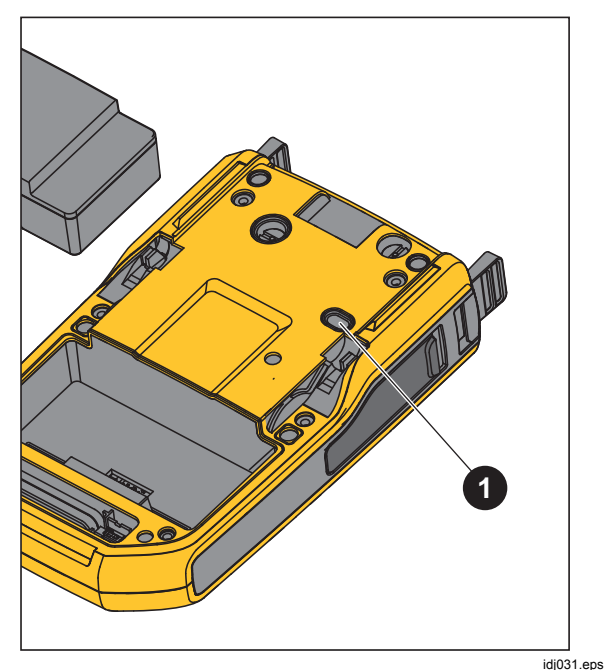

Abbildung 23. Pumpenventil

#### **Bei Problemen**

# <u>∧</u>∧ Warnung

Zur Vermeidung von elektrischen Schlägen, Brand oder Personenschäden das Produkt nicht verwenden, wenn es sich anormal verhält. Unter Umständen sind die Schutzeinrichtungen beeinträchtigt. Im Zweifelsfall sollte das Produkt gewartet werden. Wenn sich das Produkt nicht einschalten lässt, prüfen Sie den Ladezustand des Akkus. Trennen Sie das Akku-Ladegerät. Wenn das Gerät mit Strom versorgt wird, leuchtet die Ein/Aus-Taste. Falls die Taste leuchtet, das Produkt aber nicht startet, lassen Sie das Produkt warten. Siehe *Kontaktaufnahme mit Fluke*.

# Ersetzen des Akkus

Ersetzen Sie den Akku, wenn die Ladung nicht mehr über die übliche Dauer gehalten werden kann. Die Lebensdauer eines Akkusatzes erreicht oft bis zu 300 Lade-/Entladezyklen. Informationen zum Bestellen eines Ersatzakkus finden Sie in *Kontaktaufnahme mit Fluke* und *Kundenseitig auswechselbare Teile*.

#### Hinweis

Entsorgen Sie verbrauchte Akkus gemäß den örtlichen Vorschriften bei einer zugelassenen Sammelstelle. Kontaktieren Sie für Wiederverwertungsinformationen das nächstgelegene von Fluke autorisierte Servicezentrum.

So ersetzen Sie die Batterie (siehe Abbildung 24):

- 1. Drücken Sie SETUP, und wählen Sie "Wartung".
- 2. Drücken Sie **Etable** (Ablassen), um den internen Druck des Produkts abzulassen.
- 3. Schalten Sie das Gerät aus.
- 4. Entfernen Sie die Messleitungen.
- 5. Stellen Sie sicher, dass das Produkt vom Ladegerät getrennt ist.
- 6. Drehen Sie das Produkt um.
- 7. Heben Sie den Bügel an, und entfernen Sie die sechs Schrauben mit einem Kreuzschlitzschraubendreher.
- 8. Heben Sie die hintere Akkuabdeckung ab.
- 9. Tauschen Sie den Akku aus.

10. Montieren Sie die Abdeckung und Schrauben.

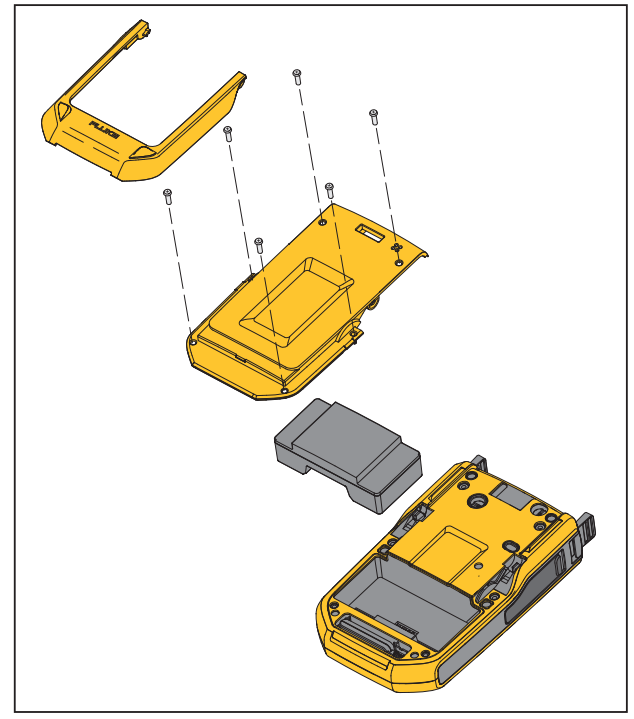

idj007.eps

Abbildung 24. Akku auswechseln

# Aktualisieren der Firmware des Produkts

So aktualisieren Sie die Firmware-Version des Produkts:

- 1. Schalten Sie das Gerät ein.
- 2. Schließen Sie das USB-Kabel (mitgeliefert) an einen PC an (siehe Abbildung 23).
- 3. Besuchen Sie www.fluke.com/productinfo.
- 4. Klicken Sie auf "Find your software" (Software suchen).
- 5. Suchen Sie "729".
- 6. Wählen Sie auf der Seite "Ergebnisse" die Registerkarte **Software-Downloads**.
- 7. Klicken Sie auf den Hyperlink der entsprechenden Software.
- 8. Lesen Sie die Anweisungen auf dieser Seite.
- 9. Laden Sie die Firmware-Datei herunter.
- 10. Klicken Sie auf die exe-Datei der Firmware.

# Daten der letzten Kalibrierung

Das Datum der letzten Kalibrierung und Verifizierung ist auf dem Aufkleber des Kalibrierzertifikats und im Informationsbildschirm des Instruments im Setup-Menü vermerkt. Die Nummer CAL STATUS sollte auf dem Aufkleber mit der Nummer des Kalibrierungsstatus in der Kalibrierungsanzeige übereinstimmen. Das Produkt darf nur durch qualifiziertes Servicepersonal kalibriert werden.

## Kalibrierung oder Reparatur im Servicezentrum

Nur qualifiziertes Wartungspersonal darf nicht in diesem Handbuch enthaltene Kalibrierungs-, Reparatur- und Servicearbeiten durchführen. Falls das Produkt ausfällt, prüfen Sie zunächst den Akkusatz und ersetzen diesen ggf.

Stellen Sie sicher, dass das Produkt in Übereinstimmung mit den Anweisungen in diesem Handbuch betrieben wird. Wenn das Produkt defekt ist, senden Sie eine Beschreibung des Fehlers zusammen mit dem Produkt ein. Druckmodule müssen nicht mitgesendet werden, so lange diese nicht auch defekt sind. Stellen Sie sicher, dass das Produkt gut verpackt ist. Verwenden Sie nach Möglichkeit die Originalverpackung. Siehe Kontaktaufnahme mit Fluke und Gewährleistung.
# Fehlermeldungen

Die Anzeige des Produkts zeigt Fehlermeldungen an, wenn das Produkt bestimmte Bedingungen nicht erfüllt

oder ein Problem mit der Konfiguration des Produkts oder des Tests vorliegen. Angaben zur Fehlerbeseitigung finden Sie in Tabelle 8.

| Fehlermeldung                                 | Erklärung                                                   | Mögliche Grundursache und Lösung                                                                                                    |  |
|-----------------------------------------------|-------------------------------------------------------------|----------------------------------------------------------------------------------------------------|--|
| Zu viele Fehler                               | Zu viele Fehler, die Fehlerwarteschlange ist voll.          | Die Fehler in der Bedienoberfläche des<br>Produkts löschen                                                                                                    |  |
| Datei kann nicht gelesen<br>werden            | Datei kann nicht aus dem Dateisystem gelesen werden.        | <ol> <li>Datei beschädigt, die Datei löschen<br/>und erneut versuchen.</li> <li>Fehler des Daten-Flash-Speichers, die<br/>Haupt-PCA muss gewartet werden.</li> </ol>                |  |
| Verfahren kann nicht<br>abgerufen werden      | Heruntergeladenes Verfahren kann nicht<br>abgerufen werden. | <ol> <li>Das heruntergeladene Verfahren<br/>enthält eine unzulässige Konfiguration.</li> <li>Datei beschädigt, das Verfahren erneut<br/>herunterladen.</li> </ol>                   |  |
| Ergebnisse können nicht<br>gespeichert werden | Ergebnisse von Aufgaben können nicht gespeichert werden.    | <ol> <li>Zu wenig Speicherplatz, einige Dateien<br/>löschen und die Aufgabe erneut<br/>ausführen.</li> <li>Alle Ergebnisse löschen und die<br/>Aufgabe erneut ausführen.</li> </ol> |  |

### Tabelle 8. Fehlermeldungen

1

| Tabelle 8. Fehlermeldungen (Fortsetzung) |  |
|------------------------------------------|--|
| Endel Samera                             |  |

| Fehlermeldung                                                    | Erklärung                                                                | Mögliche Grundursache                                                               |  |
|------------------------------------------------------------------|--------------------------------------------------------------------------|-------------------------------------------------------------------------------------|--|
| Schwerwiegender Fehler im<br>Dateisystem                         | Dateisystem wurde beim Systemstart nicht aus dem Flash-Speicher geladen. | Fehler des Daten-Flash-Speichers, die<br>Haupt-PCA muss gewartet werden.            |  |
| Bildschirm kann nicht gespeichert werden                         | Bildschirm kann nicht im Dateisystem gespeichert werden.                 | Zu wenig Speicherplatz, einige Dateien löschen und erneut versuchen.                |  |
| Kalibrierungsfehler bei<br>(Name des Schritts)                   | Kalibrierung beim aktuellen Schritt<br>fehlgeschlagen.                   | Sicherstellen, dass die Anschlüsse und Referenz korrekt sind, und erneut versuchen. |  |
| HART-Befehl ist fehlgeschlagen<br>(befehlsabhängige Erläuterung) | Fehler, vom HART-Gerät für den vorherigen<br>Befehl ausgegeben.          | Geräteabhängiger Fehler, sie<br>Benutzerhandbuch des HART-<br>Transmitters.         |  |
| Verbindung zum PCM<br>unterbrochen                               | Die Verbindung zum PCM ist unterbrochen.                                 | Stromversorgung aus- und wieder                                                     |  |
| Verbindung zum EMM<br>unterbrochen                               | Die Verbindung zum EMM ist unterbrochen.                                 | besteht, muss das Gerät gewartet werden.                                            |  |
| PCM-Temperatur zu hoch                                           | Die Temperatur des PCM hat den oberen Grenzwert erreicht.                | Den PCM im Messmodus abkühlen lassen<br>und die Aufgabe erneut versuchen.           |  |

| Fehlermeldung                                                                    | Erklärung                                                                                                    | Mögliche Grundursache                                                                                                    |  |
|----------------------------------------------------------------------------------|----------------------------------------------------------------------------------------------------|----------------------------------------------------------------------------------------------------|--|
| PCM-Druck überschreitet<br>Grenzwert                                             | Der Druck des PCM hat den Grenzwert<br>überschritten.                                                                         | Druck ablassen, und die Aufgabe erneut<br>ausführen.                                                                                                    |  |
| Initialisierung des DPC-<br>Speichers fehlgeschlagen                             | Die Initialisierung der Speicherlisten für die<br>Dokumentation ist fehlgeschlagen.                                           | <ol> <li>Alle Dateien löschen und erneut<br/>versuchen.</li> <li>Fehler des Daten-Flash-Speichers, die<br/>Haupt-PCA muss gewartet werden.</li> </ol>                                                                                                    |  |
| Ungültige<br>Instrumentenkonfiguration,<br>Standard wurde geladen                | Prüfsumme der Instrumentenkonfiguration<br>fehlgeschlagen. Alle Einstellungen wurden<br>auf ihre Standardwerte zurückgesetzt. |                                                                                                    |  |
| Nullpunkts-Abweichung zu<br>groß, bitte entlüften                                | Der Druck ist höher als der Grenzwert für<br>die Nullstellung.                                                                | Druck ablassen und das Produkt erneut auf Null stellen.                                                                                                    |  |
| Fehler Flash-Speicher                                                            | Initialisierung des Daten-Flash-Speichers ist fehlgeschlagen.                                                                 | Stromversorgung aus- und wieder<br>einschalten, wenn der Fehler weiterhin<br>besteht, muss die Haupt-PCA gewartet<br>werden.                                                                                                    |  |
| Verbindung zum externen<br>Druckmodul unterbrochen,<br>Aufgabe wurde abgebrochen | Laufende Aufgabe wegen unterbrochener<br>Verbindung zum externen Druckmodul<br>abgebrochen.                                   | <ol> <li>Sicherstellen, dass das externe<br/>Druckmodul angeschlossen ist, und die<br/>Aufgabe erneut ausführen.</li> <li>Das externe Druckmodul austauschen.<br/>Wenn weiterhin keine Verbindung<br/>besteht, muss das Produkt gewartet<br/>werden.</li> </ol> |  |

### Tabelle 8. Fehlermeldungen (Fortsetzung)

| Fehlermeldung                                                            | Erklärung                                                                                            | Mögliche Grundursache                                                                                                    |
|--------------------------------------------------------------------------|----------------------------------------------------------------------------------------------------|----------------------------------------------------------------------------------------------------|
| Verbindung zum HART-<br>Transmitter unterbrochen,<br>Aufgabe abgebrochen | Laufende Aufgabe wegen unterbrochener<br>Verbindung zum HART-Transmitter<br>abgebrochen.             | Sicherstellen, dass der Transmitter<br>angeschlossen und eingeschaltet ist. HART-<br>Abfrage erneut versuchen. Nach Verbindung<br>die Aufgabe erneut ausführen. |
| Verbindung zu FC-Geräten<br>unterbrochen, Aufgabe<br>abgebrochen         | Laufende Aufgabe wegen unterbrochener<br>Verbindung zum Fluke Connect-<br>Sekundärgerät abgebrochen. | Das FC-Sekundärgerät einschalten und<br>sicherstellen, dass FC aktiv ist. Erkennung<br>erneut durchführen. Nach Verbindung die<br>Aufgabe erneut ausführen.     |
| Verbindung zu RTD unterbrochen,<br>Aufgabe abgebrochen                   | Laufende Aufgabe abgebrochen, da RTD entfernt wurde.                                                 | Sicherstellen, dass der RTD-Messfühler<br>angeschlossen ist, und die Aufgabe erneut<br>ausführen.                                                               |
| Offener Stromkreis festgestellt                                          | Unterbrechung im Stromkreis beim Geben von mA festgestellt.                                          | Den Stromkreis ordnungsgemäß anschließen und erneut versuchen.                                                                                                  |
| Ungültige Aufgabeneinstellung                                            | Aufgabeneinstellung enthält ungültige<br>Einträge.                                                   | Überprüfen, dass sich der in der Aufgabe<br>definierte Null-/Bereichsendwert im Bereich<br>der gewählten Druckquelle befindet, und<br>erneut versuchen.         |

### Tabelle 8. Fehlermeldungen (Fortsetzung)

| Fehlermeldung                                                   | Erklärung                                                                                            | Mögliche Grundursache                                                                                                    |
|-----------------------------------------------------------------|----------------------------------------------------------------------------------------------------|----------------------------------------------------------------------------------------------------|
| Eingang außerhalb des<br>Bereichs                               | Ungültiges Eingangssignal beim Kalibrieren.                                                          | Sicherstellen, dass sich das<br>Eingangssignal im Bereich des aktuellen<br>Kalibrierungspunkts befindet, und erneut<br>versuchen. |
| Ungültige EMM/PCM CAL-<br>Konstante, Werkeinstellung<br>geladen | Prüfsumme für Kalibrierungskonstante<br>fehlgeschlagen, Werkeinstellungen wurden<br>geladen.         | Das Gerät muss neue kalibriert werden.                                                                                            |
| Ungültige EMM/PCM CAL-<br>Konstante, Standardwert<br>geladen    | Prüfsumme für werkseitige<br>Kalibrierungskonstante fehlgeschlagen,<br>Standardwerte wurden geladen. | Das Gerät muss neue kalibriert werden.                                                                                            |

Tabelle 8. Fehlermeldungen (Fortsetzung)

| Fehlermeldung               | Erklärung                                                                   | Mögliche Grundursache                                                                                                    |
|-----------------------------|-----------------------------------------------------------------------------|----------------------------------------------------------------------------------------------------|
|                             | Versorgungsdruck für den aktuellen Sollwert<br>konnte nicht erzeugt werden. | <ol> <li>Das Druckvolumen ist zu groß, das<br/>Volumen verringern und erneut<br/>versuchen.</li> </ol>                                                                                                    |
|                             |                                                                             | <ol> <li>Die Leckage des Druckvolumens ist zu<br/>groß. Die Leckage überprüfen und<br/>erneut versuchen.</li> </ol>                                                                                       |
| Versorgungsdruck zu niedrig |                                                                             | <ol> <li>Umgebungsdruck niedriger als der<br/>negative Manometer-Sollwert. Den<br/>negativen Manometer-Sollwert auf einen<br/>angemessenen Wert f ür den aktuellen<br/>Umgebungsdruck  ändern.</li> </ol> |
|                             |                                                                             | 4. Das Gerät muss gewartet werden.                                                                                                    |
| Wert außerhalb des Bereichs | Eingangswert außerhalb des Bereichs.                                        | Versuchen, einen gültigen Wert zu konfigurieren.                                                                                                    |
| Funktion nicht verfügbar    | Die ausgewählte Funktion ist für den aktuellen Zustand nicht verfügbar.     |                                                                                                    |
| Unzulässiger Vorgang        | Unzulässiger Vorgang für den aktuellen<br>Zustand.                          |                                                                                                    |

### Tabelle 8. Fehlermeldungen (Fortsetzung)

# HART-Befehle

Siehe Tabelle 9 für die HART-Befehle des Produkts.

### Tabelle 9. Unterstützte HART-Befehle

| Nummer | Beschreibung des Befehls                             | Тур       |
|--------|------------------------------------------------------|-----------|
| 1      | Primäre Variable lesen                               | Universal |
| 2      | Schleifenstrom und Prozentsatz des Bereichs lesen    | Universal |
| 3      | Dynamischen Bereich und<br>Schleifenstrom lesen      | Universal |
| 8      | Klassifizierung dynamischer<br>Variable lesen        | Universal |
| 12     | Meldung lesen                                        | Universal |
| 13     | Tag, Deskriptor, Datum lesen                         | Universal |
| 14     | Informationen primäre Variablen<br>Messwandler lesen | Universal |
| 15     | Geräteinformationen lesen                            | Universal |
| 17     | Meldung schreiben                                    | Universal |
| 18     | Tag, Deskriptor, Datum<br>schreiben                  | Universal |

| Nummer | Beschreibung des Befehls                          | Тур       |
|--------|---------------------------------------------------|-----------|
| 20     | Lange<br>Instrumentenkennzeichnung<br>(TAG) lesen | Universal |
| 21     | Eindeutige Kennung lesen                          | Universal |
| 35     | Bereichswert primäre Variable schreiben           | Gängig    |
| 40     | Festen Strommodus<br>aktivieren/deaktivieren      | Gängig    |
| 41     | Selbsttest durchführen                            | Gängig    |
| 43     | Primäre Variable auf Null<br>einstellen           | Gängig    |
| 44     | Primäre Variableneinheiten<br>schreiben           | Gängig    |
| 45     | Schleifenstrom auf Null<br>abgleichen             | Gängig    |
| 46     | Verstärkung Schleifenstrom<br>abgleichen          | Gängig    |
| 48     | Zusätzlichen Gerätestatus lesen                   | Gängig    |

### Dokumentation der Funktionalität

Das Produkt verwendet eine Kalibrierungsmanagement-Software, um mit der Dokumentations-Software zu kommunizieren. Das Produkt dokumentiert Ergebnisse "Vor Kalibrierung", "Wert nach Kalibrierung" und einfache Messergebnisse. Laden Sie Aufgaben durch vordefinierte Tag-Nummern herunter, und speichern Sie die Ergebnisse im Gerätespeicher. Überprüfen oder löschen Sie diese Ergebnisse nach Bedarf.

# Riemen

Installieren Sie den Tragegurt des Produkts gemäß Abbildung 25. Stellen Sie den Tragegurt nach Bedarf ein, um das Produkt an einer stabilen Unterstützung aufzuhängen.

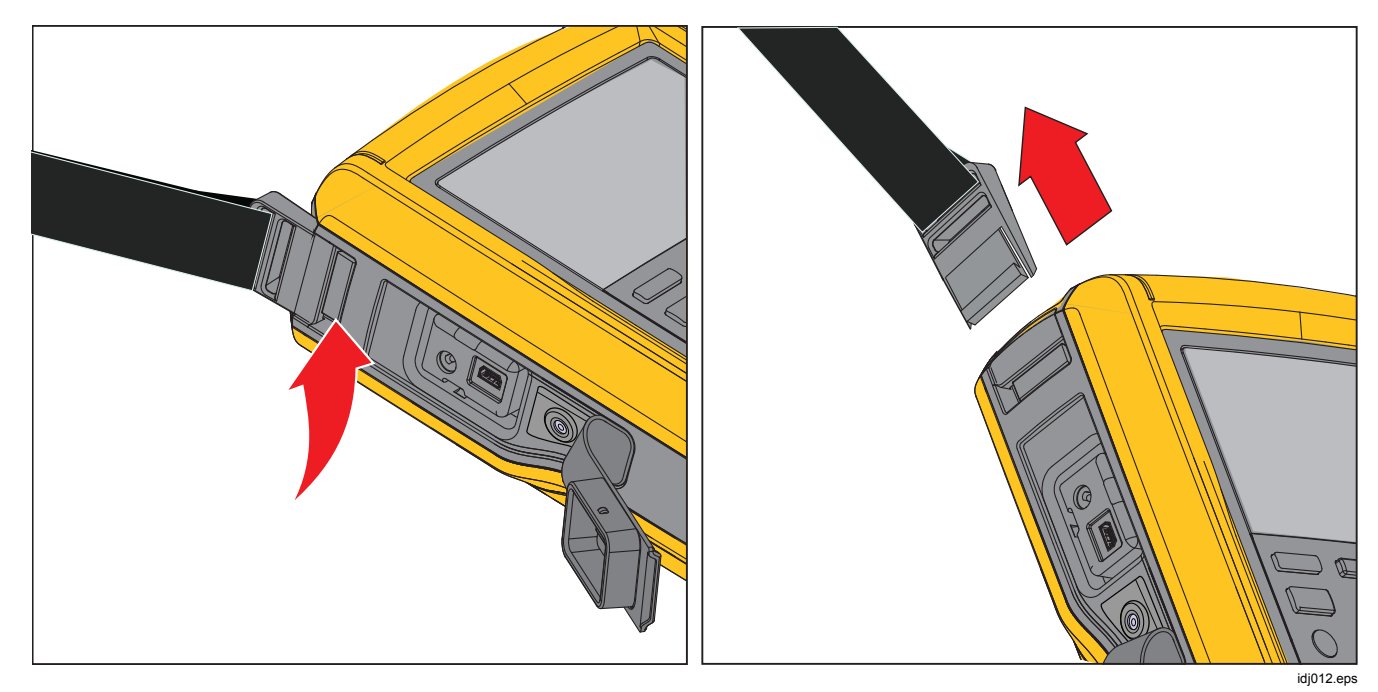

Abbildung 25. Tragegurt des Produkts

# Aufhängezubehör

Abbildung 26 zeigt die Zubehörteile des mitgelieferten Magnethalters.

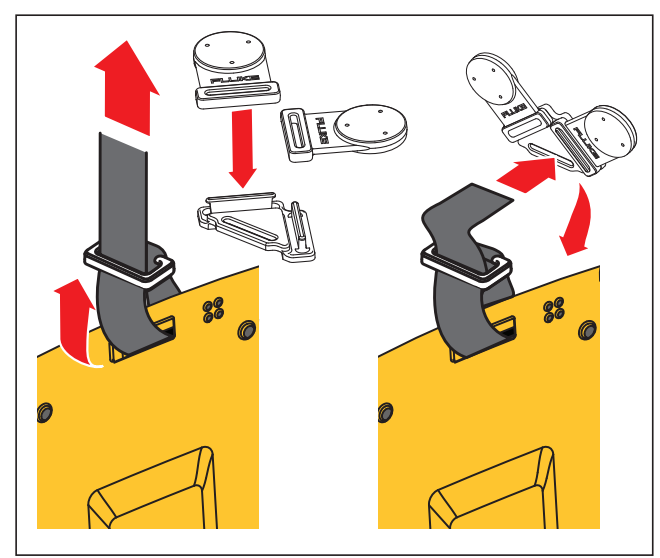

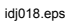

Abbildung 26: Aufhängezubehör

# Durch den Anwender austauschbare Teile und Zubehörteile

In Tabelle 10 sind Ersatzteile und Zubehörteile aufgeführt.

| Elementnr. | Beschreibung                                | Anzahl | Fluke Teile-<br>Nr. |
|------------|---------------------------------------------|--------|---------------------|
| 1          | BP729, wiederaufladbarer Lithium-Ionen-Akku | 1      | 4817068             |
| 2          | Ladegerät, AC/DC                            | 1      | 4878453             |
| 3          | Netzadapter international (außer China)     | 1      | 2441372             |
| 4          | Netzkabel, Jumper (außer China)             | 1      | 4542113             |
| 5          | Netzkabel (nur China)                       | 1      | 2716592             |
| 6          | USB-Kabelbaugruppe                          | 1      | 4499448             |
| 7          | AC280, SureGrip Hakenklemme, schwarz        | 1      | 4253130             |
| 8          | AC280, SureGrip Hakenklemme, rot            | 1      | 4253148             |
| 9          | Krokodilklemmensatz                         | 1      | 4253535             |
| 10         | Kabelsatz, Satz stapelbarer Messleitungen   | 1      | 4253558             |
| 11         | TP220, Prüfspitzen, rot                     | 1      | 4253345             |
| 12         | TP220, Prüfspitzen, schwarz                 | 1      | 4253338             |

#### Tabelle 10. Durch den Anwender austauschbare Teile und Zubehörteile

### Tabelle 10.Durch den Anwender auswechselbare Teile und Zubehörteile (Forts.)

| Elementnr. | Beschreibung                                                 | Anzahl | Fluke Teile-Nr.  |
|------------|--------------------------------------------------------------|--------|------------------|
| 13         | Schlauch, Nylon                                              | 1 m    | 4366602          |
| 14         | Verschraubung, 1/8" NPT-Innengewinde x 1/4" NPT-Innengewinde | 1      | 4366616          |
| 15         | Verschraubung, 1/8" Leitung x 1/8" NPT-Außengewinde          | 2      | 4551693          |
| 16         | Verschraubung, 1/8" NPT-Innengewinde x M20-Innengewinde      | 1      | 4366633          |
| 17         | Verschraubung, 1/4" BSP-Innengewinde x 1/8" NPT-Innengewinde | 1      | 4366640          |
| 18         | PTFE-Band                                                    | 1      | 3714052          |
| 19         | Filter                                                       | 2      | 4883735          |
| 20         | Tragetasche, weich                                           | 1      | 4860790          |
| 21         | Zubehör Tragetasche                                          | 1      | 4821227          |
| 22         | Schultergurt                                                 | 1      | 4850059          |
| 23         | Aufhänger, Doppelmagnet                                      | 1      | 4357287          |
| 24         | Magnetriemen                                                 | 2      | 4329190          |
| 25         | Riemen – 9 Zoll                                              | 1      | 669960           |
| 26         | Flüssigkeitsabscheider (optional)                            | 1      | 4380747          |
| _          | Kalibrierzertifikat                                          | 1      | Nicht abgebildet |
| _          | Mehrsprachige Druckfassung der Sicherheitsinformationen      | 1      | Nicht abgebildet |
| _          | Gewährleistungskarte                                         | 1      | Nicht abgebildet |

# Technische Daten

### Druckdaten

| Genauigkeit für 1 Jahr      | 0,02 % des Bereichsendwerts                                                                                                    |
|-----------------------------|----------------------------------------------------------------------------------------------------|
| Spezifikation der Steuerung | mind. 0,005 % des Bereichsendwerts                                                                                                    |
| Temperaturkompensation      | 15 °C bis 35 °C (59 °F bis 95° F) für Nenngenauigkeit<br>Hinweis: Für Temperaturen von -10 °C bis +15 °C und 35 °C<br>bis 50 °C 0,04 % des Bereichsendwerts pro °C hinzufügen |

### **Elektrische Daten**

Alle Daten gelten bis 110 % des Bereichs, außer beim Geben und Simulieren bis 24 mA, diese gelten bis 100 % des Bereichs.

### Bereiche

| mA                     | 0 mA bis 24 mA                 |
|------------------------|--------------------------------|
| Volt                   | 0 V DC bis 30 V Gleichspannung |
| Auflösung              |                                |
| mA-Bereiche            | 1 μΑ                           |
| Spannungsbereich       |                                |
| Genauigkeit            |                                |
| Temperaturkompensation |                                |

| Schleifenversorgungsspannung                     | 24 V Gleichspannung bei 20 mA                                                                                                    |
|--------------------------------------------------|----------------------------------------------------------------------------------------------------|
| Simulieren von mA – externe Spannungsanforderung | 12 V DC bis 30 V DC                                                                                                    |
| Nur Temperaturmessung/100 $\Omega$ Pt(385) RTD   | -50 °C bis +150 °C (-58 °F bis +302 °F)                                                                                                    |
| Temperaturauflösung                              | 0,01 °C (0,01 °F)                                                                                                    |
| Temperaturgenauigkeit                            | $\pm0,1$ °C (0,2 °F) $\pm0,25$ °C ( $\pm0,45$ °F) kombinierte Messunsicherheit bei Nutzung des Temperaturfühlers 720 RTD (optionales Zubehör) |
| Treibfähigkeit                                   | 1.200 $\Omega$ ohne HART-Widerstand, 950 $\Omega$ mit internem HART-Widerstand                                                                |

# Produktmodelle

| Modell      | Bereich und<br>Auflösung in psi  | Bereich und<br>Auflösung in bar  | Bereich und<br>Auflösung in kPa | Anmerkung                                   |
|-------------|----------------------------------|----------------------------------|---------------------------------|---------------------------------------------|
| 729 30G     | -12,000 psi bis<br>+30,000 psi   | -0,82737 bar bis<br>+2,06842 bar | -82,737 kPa bis<br>+206,843 kPa |                                             |
| 729 150G    | -12,000 psi bis<br>+150,000 psi  | -0,8273 bar bis<br>+10,3421 bar  | -82,73 kPa bis<br>+1034,21 kPa  | Keine Wireless-Kommunikation                |
| 729 300G    | -12,000 psi bis<br>+300,000 psi  | -0,8273 bar bis<br>+20,6843 bar  | -82,73 kPa bis<br>+2068,43 kPa  |                                             |
| 729 30G FC  | -12,0000 psi bis<br>+30,0000 psi | -0,82737 bar bis<br>+2,06842 bar | -82,737 kPa bis<br>+206,843 kPa |                                             |
| 729 150G FC | -12,000 psi bis<br>+150,000 psi  | -0,8273 bar bis<br>+10,3421 bar  | -82,73 kPa bis<br>+1034,21 kPa  | Wireless-Kommunikation für<br>Fluke Connect |
| 729 300G FC | -12,000 psi bis<br>+300,000 psi  | -0,8273 bar bis<br>+20,6843 bar  | -82,73 kPa bis<br>+2068,43 kPa  |                                             |

| Modell        | Bereich und<br>Auflösung in psi  | Bereich und<br>Auflösung in bar  | Bereich und<br>Auflösung in kPa | Anmerkung                                                  |
|---------------|----------------------------------|----------------------------------|---------------------------------|------------------------------------------------------------|
| 729CN 200K    | -12,0000 psi bis<br>+30,0000 psi | -0,82737 bar bis<br>+2,06842 bar | -82,737 kPa bis<br>+206,843 kPa |                                                            |
| 729CN 1M      | -12,000 psi bis<br>+150,000 psi  | -0,8273 bar bis<br>+10,3421 bar  | -82,73 kPa bis<br>+1034,21 kPa  | Für China, keine Wireless-<br>Kommunikation                |
| 729CN 2M      | -12,000 psi bis<br>+300,000 psi  | -0,8273 bar bis<br>+20,6843 bar  | -82,73 kPa bis<br>+2068,43 kPa  |                                                            |
| 729CN 200K FC | -12,0000 psi bis<br>+30,0000 psi | -0,82737 bar bis<br>+2,06842 bar | -82,737 kPa bis<br>+206,843 kPa |                                                            |
| 729CN 1M FC   | -12,000 psi bis<br>+150,000 psi  | -0,8273 bar bis<br>+10,3421 bar  | -82,73 kPa bis<br>+1034,21 kPa  | Für China, Wireless-<br>Kommunikation für Fluke<br>Connect |
| 729CN 2M FC   | -12,000 psi bis<br>+300,000 psi  | -0,8273 bar bis<br>+20,6843 bar  | -82,73 kPa bis<br>+2068,43 kPa  |                                                            |
| 729JP 200K    | k. A.                            | k. A.                            | -82,737 kPa bis<br>+206,843 kPa | Für Japan, keine Wireless-<br>Kommunikation                |

| Modell        | Bereich und<br>Auflösung in psi | Bereich und<br>Auflösung in bar | Bereich und<br>Auflösung in kPa | Anmerkung                                                         |
|---------------|---------------------------------|---------------------------------|---------------------------------|-------------------------------------------------------------------|
| 729JP 1M      | k. A.                           | k. A.                           | -82,73 kPa bis<br>+1034,21 kPa  | Für Japan, Bereich mit<br>1 MPa, keine Wireless-<br>Kommunikation |
| 729JP 2M      | k. A.                           | k. A.                           | -82,73 kPa bis<br>+2068,43 kPa  | Für Japan, Bereich mit<br>2 MPa, keine Wireless-<br>Kommunikation |
| 729JP 200K FC | k. A.                           | k. A.                           | -82,737 kPa bis<br>+206,843 kPa |                                                                   |
| 729JP 1M FC   | k. A.                           | k. A.                           | -82,73 kPa bis<br>+1034,21 kPa  | Für Japan, Wireless-<br>Kommunikation für Fluke<br>Connect        |
| 729JP 2M FC   | k. A.                           | k. A.                           | -82,73 kPa bis<br>+2068,43 kPa  |                                                                   |

# Mechanische Daten

| Abmessungen (H x B x L)     | . 7,0 cm x 27,9 cm x 17,3 cm (2,75 Zoll x 11,0 Zoll x 6,8 Zoll)                                  |
|-----------------------------|--------------------------------------------------------------------------------------------------|
| Gewicht                     | . 2,95 kg (6,5 lb)                                                                               |
| Umgebungsbedingungen        |                                                                                                  |
| Betriebstemperatur          | 10 °C bis +50 °C für Messungen, 0 °C bis 50 °C für Druckregelung                                 |
| Betriebstemperatur mit Akku | 10 °C bis +40 °C                                                                                 |
| Lagertemperatur             | 20 °C bis +60 °C                                                                                 |
| Betriebshöhe                | . 3000 m                                                                                         |
| Höhe über NN für Lagerung   | . 13.000 m                                                                                       |
| Betriebsluftfeuchte         | . nicht kondensierend (< 10 °C)                                                                  |
|                             | ≤90 % rF (bei 10 °C bis 30 °C)                                                                   |
|                             | ≤75 % rF (bei 30 °C bis 40 °C)                                                                   |
|                             | ≤45 % rF (bei 40 °C bis 50 °C)                                                                   |
| Sicherheit                  |                                                                                                  |
| Allgemein                   | .IEC 61010-1, Verschmutzungsgrad 2, IEC 61010-2-030: 30 V max.                                   |
| Schutz gegen Eindringen     | . IEC 60529: IP54 (bei ordnungsgemäßer Anbringung aller<br>Anschlussdichtungen)                  |
| Lithium-Akku                | . IEC 62133, UN 38.3; 14,4 V, 6,7 Ah, 97 Wh, 4ICR19/66-2<br>(4S2P) Ladungseingang 19,5 V, 1,6 A. |

| Elektromagnetische Verträglic | hkeit (EMV)                                                                                                    |
|-------------------------------|----------------------------------------------------------------------------------------------------|
| International                 | IEC 61326-1: Allgemeine elektromagnetische Umgebung;                                                                                                    |
|                               | CISPR 11: Gruppe 1, Klasse A<br>Gruppe 1: Ausstattung verfügt absichtlich über leitend gekoppelte                                                                                                    |
|                               | Hochfrequenzenergie. Dies ist für die interne Funktion des Geräts<br>erforderlich.                                                                                                    |
|                               | Klasse A: Geräte sind für die Verwendung in allen Einrichtungen außer im<br>häuslichen Bereich zugelassen, sowie für Einrichtungen, die direkt an das<br>öffentliche Niederspannungsnetz angeschlossen sind, das private Haushalte<br>versorgt. Es kann aufgrund von Leitungs- und Strahlenstörungen<br>möglicherweise Schwierigkeiten geben, die elektromagnetische<br>Kompatibilität in anderen Umgebungen sicherzustellen. |
|                               | Vorsicht: Dieses Gerät ist nicht für den Betrieb im häuslichen Bereich<br>ausgelegt und bietet möglicherweise keinen angemessen Schutz vor<br>Funkempfang in solchen Umgebungen.                                                                                                    |
| Korea (KCC)                   | Geräte der Klasse A (Industrielle Rundfunk- und Kommunikationsgeräte)                                                                                                    |
|                               | Klasse A: Die Ausrüstung erfüllt die Anforderungen an mit<br>elektromagnetischen Wellen arbeitende Geräte für industrielle Umgebungen.<br>Dies ist vom Verkäufer oder Anwender zu beachten. Dieses Gerät ist für den<br>Betrieb in gewerblichen Umgebungen ausgelegt und darf nicht in<br>Wohnumgebungen verwendet werden.                                                                                                    |
| USA (FCC)                     | 47 CFR 15 Teilabschnitt B. Dieses Gerät gilt nach Klausel 15.103 als<br>ausgenommen (ausschließlich Nicht-FC-Versionen).                                                                                                    |
| Funktechnische Zulassung      | (Enthält) FCC ID: T68-FBLE, IC: 6627A-FBLE                                                                                                    |
| Frequenz                      | 2.402 MHz bis 2.480 MHz                                                                                                    |
| Ausgangsleistung              |                                                                                                    |